# Günter Hellmers

# MonKey Office: Anleitung zur Handhabung der Software

| Ausgangsdaten und Programmstart                     | 2  |
|-----------------------------------------------------|----|
| Beenden des Programms und Datensicherung            | 3  |
| Anzeigen und Pflegen der Stammdaten                 | 4  |
| Nutzen der Filter-Funktion                          | 5  |
| Anzeigen der Bilanz und GuV-Rechnung                | 6  |
| Buchungserfassung                                   | 9  |
| Korrigieren bzw. Stornieren einer erfassten Buchung | 10 |
| Splitt-Buchung                                      | 11 |
| Beleg Ausgangsrechnung                              | 14 |
| Beleg Eingangsrechnung                              | 18 |
| Offene Posten-Listen                                | 22 |
| Zahlungseingang bei "Offene Posten-Buchhaltung"     | 23 |
| Zahlungsausgang bei "Offene Posten-Buchhaltung"     | 25 |
| Neue Debitorenrechnung                              | 27 |
| Neue Kreditorenrechnung                             | 28 |
| Teilzahlung                                         | 30 |
| Kontoauszug für ein einzelnes Konto                 | 31 |
| Buchungserfassung mit Umsatzsteuer                  | 32 |
| Umsatzsteuer-Voranmeldung                           | 34 |
| Belege im Absatzprozess                             | 35 |
| Belege im Beschaffungsprozess                       | 38 |
| Erfassen eines neuen Kunden bzw. Lieferanten        | 42 |
| Erfassen eines neuen Artikels                       | 43 |
| Erfassen Anlagegüter                                | 44 |
| Betriebswirtschaftliche Kennzahlen                  | 45 |
| Rücksendung im Absatzprozess                        | 46 |
| Rücksendung im Beschaffungsprozess                  | 48 |
| Zahlungseingang mit Skonto                          | 50 |
| Zahlungsausgang mit Skonto                          | 52 |
| Erfassen Sachkonten                                 | 54 |
| Anlegen Neues Geschäftsjahr mit Saldenvortrag       | 55 |
| MonKey Office installieren                          | 57 |

# Ausgangsdatenstand kopieren:

Das gesamte Programmpaket steht im Ordner MonKey Office zur Verfügung. Bevor das Programm gestartet wird, wird zunächst der Ausgangsdatenstand in den Ordner **Datenbanken** kopiert.

| Name<br>AusgangsDatenstände<br>Bilder                                                                                                    | Beispiel: Der Datenstand <b>MusterKG_01.sdb</b> wird benötigt.<br>1. Im Windows-Explorer wird der Ordner<br>AusgangsDatenstände angewählt.                                                                                                    | 🕕 W<br>Datei | Villkommen<br>Bearbeiten | Darstellung | Datensatz | Favoriten | F |
|----------------------------------------------------------------------------------------------------|----------------------------------------------------------------------------------------------------|--------------|--------------------------|-------------|-----------|-----------|---|
| <ul> <li>Dokumentation</li> <li>Hilfe</li> <li>Iocales</li> <li>MonKey Office Libs</li> <li>MonKey Office Resources</li> <li>swiftshader</li> <li>Vorlagen</li> <li>cef.pak</li> </ul> | <ol> <li>Die Datei MusterKG_01.sdb wird markiert und kopiert<br/>(rechte Maustaste: Kopieren)</li> <li>Der Ordner Datenbanken wird angewählt.</li> <li>Die Datei MusterKG_01.sdb wird eingefügt (rechte Maustaste: Einfügen)</li> <li>Eventuell im Ordner Datenbanken noch vorhandene andere Dateien können<br/>in der Regel gelöscht werden.</li> </ol> | ß            | N                        | (JonKey     | Office    |           |   |

# Programm starten und Datenbank öffnen:

| 💷 Muster KG                      |        |                  |      |             |   |        |            |
|----------------------------------|--------|------------------|------|-------------|---|--------|------------|
| Datei Bearbeiten Darstellung Dat | ensatz | Favoriten        | Fer  | nster Hilfe |   |        |            |
| Muster KG                        | Zurück | <b>V</b> orwärts |      |             |   |        | Aktion     |
|                                  |        | Ad               | ress | en          |   |        |            |
| = Adressen                       |        |                  |      |             |   |        | R          |
| = Artikel und Leistungen         | D      | D-Konto          | K    | K-Konto     | Α | Adr-Nr | Matchcode  |
| = Artikelinventur                | D      | 24001            |      |             |   | 101    | KUNDE1     |
| - Marken                         | D      | 24002            |      |             |   | 103    | KUNDE2     |
| = Konten                         |        |                  | K    | 44001       |   | 102    | LIEFERANT1 |
| = Kontenstruktur                 |        |                  | Κ    | 44002       |   | 104    | LIEFERANT2 |
| = Kontenfunktionen               |        |                  |      |             |   |        |            |
| = Eigene Bankkonten              |        |                  |      |             |   |        |            |
| 🗄 🛅 Einkauf & Verkauf            |        |                  |      |             |   |        |            |

| 1. Der Ordner <i>MonKey Office</i> wird angewählt.      |
|---------------------------------------------------------|
| 2. Doppelklick auf <i>MonKey Office.exe</i>             |
| 3. Nach Datenbank öffnen wird der Ordner Datenbanken    |
| angezeigt.                                              |
| 4. Der (vorher kopierte) Datenstand wird markiert und   |
| geöffnet.                                               |
| 5. Der Datenstand steht zur Verfügung. Hier am Beispiel |
| des Datenstandes MusterKG_01.sdb.                       |
|                                                         |

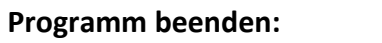

Nach **Datei > Beenden** die Option "Programm beenden" wählen und mit "OK" bestätigen.

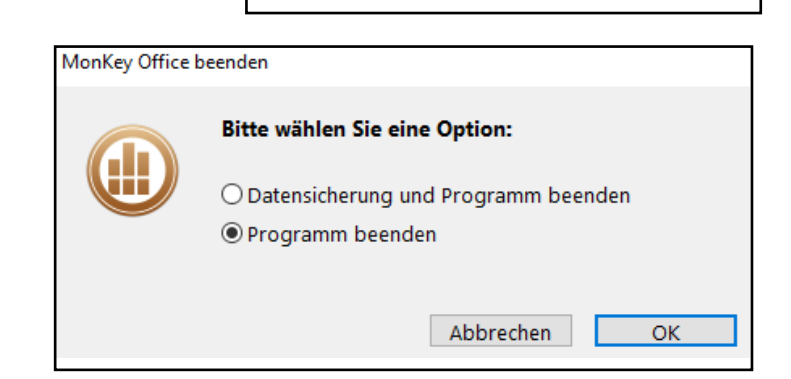

Datenbank öffnen ...

+ Neue Datenbank anlegen ...

Hilfe und Informationen

Mit cubeSQL-Server verbinden ...

Ausgewählte Datenbank beim nächsten Start autor

### Die Option "Datensicherung" braucht nicht gewählt zu werden.

| Belege festschrei | ben                                                                                                    |                                                                                   |                                                                   |
|-------------------|----------------------------------------------------------------------------------------------------|-----------------------------------------------------------------------------------|-------------------------------------------------------------------|
|                   | Grundlegend für eine ordnungsgemäße Buchführun<br>Festschreiben werden Belege unveränderbar und m<br>wird das Datum der Festschreibung protokolliert.<br>Sie haben in den geöffneten Firmen noch nicht alle I | g ist das zeitnahe Festsc<br>anipulationssicher. Als N<br>Belege festgeschrieben: | hreiben der Belege. Durch das<br>Jachweis gegenüber dem Finanzamt |
|                   | Firma<br>Muster KG                                                                                                    |                                                                                   | Nicht festgeschriebene Belege<br>1                                |
|                   | Möchten Sie den Bereich 'Tagesabschluss' öffnen ur                                                                                                    | d die Belege jetzt festso<br>Programm                                             | chreiben?<br>beenden Tagesabschluss                               |

Falls Belege oder Buchungen erstellt wurden, wird nach **Datei > Beenden** das Fenster "**Belege festschreiben**" eingeschoben. Auch hier kann in der Regel sofort auf "Programm beenden" geklickt werden.

### Datensicherung erstellen:

Eine Datensicherung ist eine Kopie eines Datenstandes, also die Kopie der Datenbank zu einem bestimmten Zeitpunkt. Jede Belegerstellung und jede Buchung verändert die Datenbank. In der betrieblichen Praxis ist die regelmäßige Erstellung von Datensicherungen zwingend erforderlich. Dabei werden die erstellten Kopien regelmäßig ausgelagert, das heißt, auf einem externen Datenträger an einem separaten Ort (zum Beispiel in einer Cloud)

gespeichert. Für die Bearbeitung der Aufgaben dieses Buches sind Datensicherungen nur in Ausnahmefällen erforderlich.

Nach Beenden von MonKey Office wird der geänderte Datenstand, der sich im Ordner Datenbanken befindet, umbenannt und anschließend in den Ordner Ausgangsdatenstände kopiert.

An dem im Windows-Explorer anzeigten Änderungsdatum ist die Aktualität des

Datenstandes erkennbar. In diesem Beispiel ist der ursprüngliche Datenstand nach Beenden des Programms in *MusterKG\_02.sdb* umbenannt worden.

Die Erstellung einer Datensicherung über die Programmfunktion **Datei > Datensicherung** ist ebenfalls möglich. Der Vorgang ist allerdings wesentlich komplexer, deshalb wird in diesem Buch die (selten erforderliche) Datensicherung nach dem oben beschriebenen Verfahren vorgeschlagen.

| > MonKey Office > A | lusgangsDatenstände | ~         |
|---------------------|---------------------|-----------|
| Name                | Änderungsdatum      | Тур       |
| MusterKG_01.sdb     | 27.03.2019 10:35    | SDB-Datei |
| - MusterKG_02.sdb   | 07.01.2021 10:25    | SDB-Datei |

### Anzeigen und Pflegen der Stammdaten:

In der Menü-Struktur unter Stammdaten wird ausgewählt, welche Stammdaten angezeigt werden.Adressen:Daten der Kunden (=Debitoren) und Lieferanten (=Kreditoren)Artikel und Leistungen:Daten der Rohstoffe, Waren, fertigen ErzeugnisseKonten:In der Finanzbuchhaltung eingerichtete Konten.

| 📵 Muster KG                    |           |            |      |           |       |          |            |               |                  |         |          |       |                   | _                 |             | ×            |
|--------------------------------|-----------|------------|------|-----------|-------|----------|------------|---------------|------------------|---------|----------|-------|-------------------|-------------------|-------------|--------------|
| Datei Bearbeiten Darstellung D | atensa    | tz Favorit | ten  | Fenster I | Hilfe |          |            |               |                  |         |          |       |                   |                   |             |              |
| Muster KG                      | <br>Zurüe | k Vorwärt  | s    |           | ak    | <b>D</b> | Fi         | lter Filterse | C<br>t Aktualisi | eren    | +        | Beart | eiten Duplizieren | öschen            | Drucker     | )<br>/Senden |
| Cffice                         |           | A          | dres | sen       |       |          |            |               |                  |         |          |       |                   | Suchen            |             |              |
| 🗆 📇 Stammdaten                 |           |            |      |           |       |          |            |               |                  |         |          |       |                   |                   |             |              |
| = Adressen                     |           |            |      |           |       |          |            |               |                  |         |          |       |                   |                   |             |              |
| = Artikel und Leistungen       | D         | D-Konto    | K    | K-Konto   | Α     | Adr-Nr   | Matchcode  | Firma         | Plz              | Ort     | Straße   | Haus  | Telefon 1         | E-Mail            |             |              |
| •= Artikolipyoptur             | D         | 24001      |      |           |       | 101      | KUNDE1     | Kunde1        | 22455            | Hamburg | Karl-Pet | 7     | 040 1112223333    | ⊡ info@kunde1-r   | no_direkt.o | le           |
| Artikelinventur                | D         | 24002      |      |           |       | 103      | KUNDE2     | Kunde2        | 01099            | Dresden | Rosa-Lu  | 2     | 0351 8807611      | ⊡ info@kunde2-ı   | no_direkt.o | le           |
| = Konten                       |           |            | K    | 44001     |       | 102      | LIEFERANT1 | Lieferant1    | 10780            | Berlin  | Mühlens  | 18    | 030 99998888      | ⊡ info@lieferant1 | -mo_direk   | t.com        |
| = Kontenstruktur               |           |            | K    | 44002     |       | 104      | LIEFERANT2 | Lieferant2    | 81011            | München | Isarweg  | 23    | 089 654654        | ⊡ info@lieferant2 | -mo_direk   | t.de         |
| = Kontenfunktionen             |           |            |      | 1         |       | 1        | 1          | 1             |                  |         |          |       |                   |                   |             |              |

Neben den "echten" Stammdaten lassen sich auch Daten des Geschäftsbetriebes ("Bewegungsdaten") anzeigen, zum Beispiel der aktuelle Lagerbestand bei Artikeln oder der aktuelle Saldo bei Konten.

Nach Doppelklick auf einen bestimmten Datensatz wird das "Bearbeiten"-Fenster geöffnet (Alternative: **Datensatz markieren > Bearbeiten**). Beispiel: Die Daten des Kunden "Kunde1" sollen angezeigt werden.

1. Den Datensatz des Kunden markieren, dann Bearbeiten.

2. Im einem neuen Fenster werden die Daten des Kunden "Kunde1" – nach Bereichen strukturiert – angezeigt.

3. Mit ok wird das Fenster wieder geschlossen.

# Nutzen der Filter-Funktion

Über die Filter-Funktion kann die Anzahl der angezeigten Datensätze eingeschränkt werden.

Beispiel: Nur die Adressen der Kunden (nicht der Lieferanten) sollen angezeigt werden.

- 1. **Stammdaten > Adressen** anwählen
- 2. Die Funktion *Filter* anklicken und im neuen Fenster "Filter für Adressen" den Kundenstatus "Ist Kunde" auswählen.
- 3. Nach Aktualisieren kann das Fenster Filter wieder geschlossen werden.

| Filter für Adressen | ×                       |
|---------------------|-------------------------|
| + 🚽 Filte           | erset 🗸 Sichern         |
| Kundenstatus:       | Ist Kunde 🗸             |
| Lieferantenstatus:  | <ohne status=""></ohne> |
| Kategorie:          |                         |
|                     |                         |
| Alle<br>Keine       |                         |
| Filter zurückset    | zen Aktualisieren       |

Zurücksetzen des Filters: Funktion Filter erneut anklicken und "Filter zurücksetzen".

# Anzeigen der Bilanz und GuV-Rechnung

Die aktuelle Bilanz und die GuV-Rechnung des Geschäftsjahres lassen sich zu jeder Zeit anzeigen. Die aktuellen Salden der Bilanzkonten werden den Bilanzpositionen und die aktuellen Salden der Erfolgskonten werden den Positionen der GuV-Rechnung zugeordnet.

### Buchhaltung > Bilanz und GuV > Aktualisieren

| 🕕 Muster KG                     |                                                                                                    | - 🗆 X                                         | Hier ist die "Nullversion" des   |
|---------------------------------|----------------------------------------------------------------------------------------------------|-----------------------------------------------|----------------------------------|
| Datei Bearbeiten Darstellung Da | itensatz Favoriten Fenster Hilfe                                                                                       |                                               | Datanstandos dos                 |
| Muster KG                       | X     X     Y     Y     C     +       Zurück Vorwärts     Aktion     Filter     Filter Filterset Aktualisieren     Neu | Bearbeiten Duplizieren Löschen Drucken/Senden | Modellunternehmens dargestellt.  |
| 🗉 🛅 Office                      | Bilanz und GuV Geschäftsiahr v 2020 v Jahr v                                                                           | $\langle \langle \rangle \rangle$             | Alle Konten haben den Saldo null |
| 🗉 🛅 Stammdaten                  |                                                                                                    |                                               |                                  |
| 🗉 🛅 Einkauf & Verkauf           | 1 2 Drei Ebenen 4                                                                                                    | 5 6                                           |                                  |
| Offene Posten                   | Position                                                                                                    | Saldo                                         |                                  |
| Buchhaltung                     | 😑 Bilanz Aktiva                                                                                                    | 0,00                                          |                                  |
| ·= Soll-/Habon-Ruchungen        | A. Anlagevermögen                                                                                                    | 0,00                                          |                                  |
|                                 | 1. Grundstücke und Bauten                                                                                              | 0,00                                          |                                  |
| = Einnanmen & Ausgaben          | 2. Technische Anlagen und Maschinen                                                                                    | 0,00                                          |                                  |
| = Eröffnungsbuchungen           | 3. Betriebs- und Geschäftsausstattung                                                                                  | 0,00                                          |                                  |
| = Anlagegüter                   | B. Umlaufvermögen                                                                                                    | 0,00                                          |                                  |
| = Bankauszüge                   |                                                                                                    | 0,00                                          |                                  |
| Journal                         | II. Forderungen                                                                                                    | 0,00                                          |                                  |
| 🗠 Kassenbuch                    | III. Flussige Mittel                                                                                                   | 0,00                                          |                                  |
| 🗠 Kontoauszüge                  | Rechnungsabgrenzungsposten                                                                                             | 0,00                                          |                                  |
| Summen & Salden                 | Dializ Fassiva     A Finenkanital                                                                                      | 0,00                                          |                                  |
| I~ Kostenstellen                | B. Rückstellungen                                                                                                    | 0,00                                          |                                  |
| Eröffnungsbilanz                |                                                                                                    | 0.00                                          |                                  |
|                                 | 1. Verbindlichkeiten bei Kreditinstituten                                                                              | 0.00                                          |                                  |
|                                 | 2. Verbindlichkeiten aus Lief. und Leistungen                                                                          | 0,00                                          |                                  |
| Janresabschluss                 | 3. Sonstige Verbindlichkeiten                                                                                          | 0,00                                          |                                  |
| 🗠 Abschreibungsliste            | D. Rechnungsabgrenzungsposten                                                                                          | 0,00                                          |                                  |
| 🗠 Steueranmeldungen             | Bilanzergebnis                                                                                                    | 0,00                                          |                                  |
| 🗠 Steuerjournal                 | Gewinn- und Verlustrechnung                                                                                            | 0,00                                          |                                  |
| 🗠 Betriebsw. Auswertung         | Umsatzerlöse                                                                                                    | 0,00                                          |                                  |
| 🗠 Betriebsw. Kennzahlen         | Bestandsveränderungen fertige/unfertige Erzeugnisse                                                                    | 0,00                                          |                                  |
| = Geschäftsjahre                | Sonstige betriebliche Erträge                                                                                          | 0,00                                          |                                  |
| 🗉 🦳 Vorgaben                    | Materialaufwand                                                                                                    | 0,00                                          |                                  |
| E Import & Export               | Personalaufwand                                                                                                    | 0,00                                          |                                  |
|                                 | Abschreibungen                                                                                                    | 0,00                                          |                                  |
|                                 | Sonstige betriebliche Aufwendungen                                                                                     | 0,00                                          |                                  |
|                                 | Zinsen und ähnliche Erträge                                                                                            | 0,00                                          |                                  |
|                                 | Zinsen und ähnliche Aufwendungen                                                                                       | 0,00                                          |                                  |
|                                 | Steuern vom Einkommen und Ertrag                                                                                       | 0,00                                          |                                  |
|                                 | Zeitraum: 01.01.2020 - 31.12.2020 / Alle Buchungsperioden / F-Status: Alle                                             |                                               |                                  |
| ΣΘ                              |                                                                                                    |                                               |                                  |

Nach Klicken auf das Symbol "Drucken" (oben rechts) wird das Formular "Bilanz und GuV A4 hoch" ausgewählt. Über **Vorschau** werden die aktuelle Bilanz und GuV-Rechnung auf dem Bildschirm angezeigt.

| Bilanz und GuV drucken                              |       |              |
|-----------------------------------------------------|-------|--------------|
| Formular                                            |       | Neu          |
| Bilanz A4 hoch                                      | Ľ     | Bearbeiten   |
| Bilanz und GuV A4 hoch                              | D     | Duplizieren  |
| GuV A4 hoch                                         |       | Papierformat |
|                                                     |       |              |
|                                                     |       |              |
|                                                     |       |              |
| Bilanz und GuV im Format A4 hoch inkl. Kontensalden |       |              |
| Abbrechen Vorstau PDF E-N                           | ∕lail | Drucken      |

Die Aktivseite der Bilanz des Datenstandes *MusterKG\_01.sdb* ist auf der folgenden Seite dargestellt.

| (1) Vorschau: Bilanz und GuV drucken (Seite 1 von 2)                                               |   |                                                                                                    |                                                | $\times$ |
|----------------------------------------------------------------------------------------------------|---|----------------------------------------------------------------------------------------------------|------------------------------------------------|----------|
|                                                                                                    |   | PDF                                                                                                    | $\succ$                                        |          |
| Vorherige Seite Nächste Seite Vorheriges Dokument Nächstes Dokument                                |   | PDF                                                                                                    | E-Mail                                         | Drucken  |
| Muster KG, Eichenweg 5, 22222 Musterburg StNr: 215 5870 0815                                       | ^ | INFE ADMAN FOR THE SECTION OF THE SECTION OF THE SE | sector<br>Reserved P                           | ux ^     |
| Bilanz Aktiva in EUR<br>Zeitraum: 01.01.2020 - 31.12.2020 / Alle Buchungsperioden / F-Status: Alle |   |                                                                                                    |                                                |          |
| Bilanz Aktiva                                                                                      |   | 1973 Tang series and                                                                                                    |                                                | 221      |
| A. Anlagevermögen                                                                                  |   | Table 11, Articles (1, 1007) Andreas                                                                                                    |                                                |          |
| 1. Grundstücke und Bauten                                                                          |   | Binne I<br>Annual of Poster of South<br>Binne Teacher<br>A Dambarter<br>B Teacharter<br>B Teacharter<br>C Teacharter                                                                                                    | entra la ESA<br>Al Referenzaria del Palmar Ali |          |
| 2. Technische Anlagen und Maschinen                                                                |   | Andream of a statement     Andream of a statement     Andream of a statement     Andream of a statement     Andream of a statement     Andream of a statement     Biometry and a statement                                                                                                    |                                                |          |
| 3. Betriebs- und Geschäftsausstattung                                                              |   |                                                                                                    |                                                |          |
| B. Umlaufvermögen                                                                                  |   |                                                                                                    |                                                |          |
| I. Vorräte                                                                                         |   |                                                                                                    |                                                |          |
| 1. Roh-, Hilfs- und Betriebsstoffe                                                                 |   |                                                                                                    |                                                |          |
| 2. Unfertige Erzeugnisse                                                                           |   | No. 20 King on station                                                                                                    |                                                | 221      |
| 3. Fertige Erzeugnisse und Waren                                                                   |   |                                                                                                    | 2                                              |          |
| II. Forderungen                                                                                    |   |                                                                                                    |                                                |          |
| 1. Forderungen aus Lief. und Leistungen                                                            |   |                                                                                                    |                                                |          |
| 2. Sonstige Vermögensgegenstände                                                                   |   |                                                                                                    |                                                |          |
|                                                                                                    |   |                                                                                                    |                                                |          |
| C. Rechnungsabgrenzungsposten                                                                      |   |                                                                                                    |                                                |          |
|                                                                                                    |   |                                                                                                    |                                                |          |
|                                                                                                    |   |                                                                                                    |                                                |          |
|                                                                                                    |   |                                                                                                    |                                                |          |

### Buchungserfassung

| Soll-/H             | Soll-/Haben-Buchungen Geschäftsjahr v 2020 v Jahr v 🐼 |                   |                            |           |             |          |    |       |                |            |       |           |
|---------------------|-------------------------------------------------------|-------------------|----------------------------|-----------|-------------|----------|----|-------|----------------|------------|-------|-----------|
| Datum:<br>21.01.202 | Perioc                                                | de: Buch          | ungstext/Vorla<br>abhebung | ige:      |             |          |    | ~     | Beleg-N<br>102 | Nr. (Man.) | •     | Referenz: |
|                     |                                                       |                   | Währg:                     | Kurs:     |             |          |    |       |                |            |       | EUR       |
| Betrag:             |                                                       | 1.000,00 Brutto   | EUR 🗸                      | 1,0000000 | Buchungsbet | trag     |    |       |                |            |       | 1.000,00  |
| Soll:               | 2880                                                  | × 4               | Kasse                      |           |             |          |    |       |                |            |       | 0,00      |
| Haben:              | 2800                                                  | × 4               | Bank                       |           |             |          |    |       |                |            |       | 20.000,00 |
| Steuer:             |                                                       | ~                 |                            |           |             |          |    |       |                |            |       | 0,00      |
| KoSt 1:             |                                                       | ~                 |                            |           |             |          |    |       |                |            |       | 0,00      |
| KoSt 2:             |                                                       | ~                 |                            |           |             |          |    |       |                |            |       | 0,00      |
| Notiz:              |                                                       |                   |                            |           |             |          |    |       |                |            |       |           |
|                     |                                                       |                   |                            |           |             |          | OP | Erfa  | n              | Verwerf    | en    | Anhänge   |
| Art S A             | Datum                                                 | Text              |                            |           |             | Beleg-Nr |    | Betra | g EUR          | Soll       | Haben | Steuer    |
| M                   | 21.01.2020                                            | Aufnahme Darleher | n                          |           |             | 101      |    | 20.0  | 00,00          | 2800       | 4230  | -         |

Erfassung über den Buchungserfassungsbildschirm: Buchhaltung > Soll-/Haben-Buchungen

Zu erfassen sind: Datum, Text, Beleg-Nr., Betrag, Konto-Nr. Soll, Konto-Nr. Haben

Das Datum muss im ausgewählten Geschäftsjahr liegen.

Durch Klicken auf "Beleg-Nr." kann zwischen "Auto" und "Manuell" ausgewählt werden. Es bietet sich an, die Beleg-Nr. "**Manuell**" zu erfassen. Durch Klicken auf das Dreieck neben "Beleg-Nr." kann "Feld erhalten" ausgewählt werden. Anschließend ist "Beleg-Nr" unterstrichen und die zuletzt erfasste Nummer bleibt im Feld stehen.

Die erfassten Buchungen werden zeilenweise unterhalb der Erfassungsmaske angezeigt.

"M" bedeutet: Die Buchung ist manuell erfasst (im Gegensatz zur Erfassung als offener Posten).

Wird der Betrag mit einem grünen Balken gekennzeichnet, liegt ein Liquiditätszufluss vor. Dem Unternehmen fließt mit dieser Buchung Geld zu. (Ein Liquiditätsabfluss wird mit rot markiert.)

### Korrigieren bzw. Stornieren einer erfassten Buchung

| Soll-/Haben-Buchungen Geschäftsjahr V 20 |                               |           |            |         |        |              |                               | 2020     | ∼ Jał     | ir -   | ~ <   | >     |           | 🔍 Suchen      |           |
|------------------------------------------|-------------------------------|-----------|------------|---------|--------|--------------|-------------------------------|----------|-----------|--------|-------|-------|-----------|---------------|-----------|
| Da<br>2                                  | atum<br>1.01                  | :<br>.202 | Period     | e:      | ¢.     | Buch<br>Bara | ungstext/Vorlage:<br>abhebung |          |           |        |       |       | Bele      | g-Nr. (Man.): | Referenz: |
| Währg: Kurs                              |                               |           |            |         |        |              |                               | rs:      |           |        |       |       |           |               | EUR       |
| 1                                        | Betrag: 1.000,00 Brutto EUR V |           |            |         |        |              | 1,0000000                     | Buchu    | ngsbetrag |        |       |       |           | 1.000,00      |           |
|                                          | Soll: 2880 💙 < Kasse          |           |            |         |        |              |                               |          |           |        |       |       |           | 1.000,00      |           |
| Haben: 2800 💙 < Bank                     |                               |           |            |         |        |              |                               |          |           |        |       |       | 21.380,00 |               |           |
| 5                                        | Steue                         | er:       |            |         |        | ~            |                               |          |           |        |       |       |           |               | 0,00      |
| ŀ                                        | (oSt                          | 1:        | ~          |         |        | ~            |                               |          |           |        |       |       |           |               | 0,00      |
| ŀ                                        | (oSt                          | 2:        | ~          |         |        | ~            |                               |          |           |        |       |       |           |               | 0,00      |
|                                          | Not                           | iz:       |            |         |        |              |                               |          |           |        |       |       |           |               |           |
|                                          |                               |           |            |         |        |              |                               |          |           |        | OP    | Ä     | ndern     | Verwerfen     | Anhänge   |
| Art                                      | S                             | Α         | Datum      | Text    |        |              |                               | Beleg-Nr |           | Betrag | EUR   | Soll  | Haben     | Steuer        |           |
| М                                        |                               |           | 21.01.2020 | Aufnahr | me Da  | arlehe       | n                             | 101      | - I       | 20.00  | 00,00 | 2800  | 4230      | -             |           |
| М                                        |                               |           | 21.01.2020 | Barabhe | ebung  | ł            | F                             | 102      | 1         | 1.00   | 00,00 | 2880  | 2800      | -             |           |
| D                                        |                               |           | 11.02.2020 | Rechnu  | ng, Re | eNr: 1(      | 03, KUNDE1                    | 103      |           | 5.95   | 50,00 | 24001 | 5000      | USt19         |           |
| D                                        |                               |           | 21.02.2020 | Zahlung | g, ReN | Ir: 103      | , KUNDE1                      | 104      | - I       | 5.95   | 60,00 | 2800  | 24001     | -             |           |
| K                                        |                               |           | 21.02.2020 | Rechnu  | ng, Re | eNr: 10      | 05, LIEFERANT2                | 105      |           | 3.57   | 70,00 | 6080  | 44002     | VSt19         |           |
| K                                        |                               |           | 28.02.2020 | Zahlung | g, ReN | lr: 105      | , LIEFERANT2                  | 106      | 1         | 3.57   | 70,00 | 44002 | 2800      | -             |           |

Nach Doppelklick auf eine manuell erfasste Buchung (hier Beleg Nr. 102) werden die Daten der Buchung wieder in die Erfassungsmaske übernommen und können dort korrigiert werden. Anschließend wird "Ändern" angeklickt.

**Rechnungen** (wie Belege Nr 103 und 105) und **Zahlungen** (wie Belege Nr. 104 und 106) werden nach Doppelklick in einem gesonderten Fenster als "Offene Posten" angezeigt. Die Buchung kann dort gelöscht werden, falls sie nicht mit einer anderen Buchung verknüpft ist. Eine Rechnung, die bereits (teilweise) bezahlt ist, kann nicht gelöscht werden.

Bereits festgeschriebene Buchungen können nur **storniert** werden. Erzeugt wird eine identische Buchung mit negativem Betrag, so dass sich die Buchungen gegenseitig aufheben.

# Splitt-Buchung (zusammengesetzter Buchungssatz)

Beispiel einer Buchung als "Habensplitt": Ein Konto im Soll, mehrere Konten im Haben.

| Zu erfassende Buchung: | 0700 Maschinen      | 5.000,00 |          |
|------------------------|---------------------|----------|----------|
|                        | an 2800 Bank        |          | 3.000,00 |
|                        | an 44002 Lieferant2 |          | 2.000,00 |

| Soll-/Ha            | ben-Buchungen | Gesch  | näftsjahr 🗸 🗸               | 2020      | ∨ Jahr         | ~ (      | $\mathbf{b}$        | 🔍 Suchen |           |
|---------------------|---------------|--------|-----------------------------|-----------|----------------|----------|---------------------|----------|-----------|
| Datum:<br>21.11.202 | Periode:      | Buchu  | ngstext/Vorlage<br>Maschine | e:        |                | ~        | Beleg-Nr. (N<br>144 | /lan.):  | Referenz: |
|                     |               |        | Währg:                      | Kurs:     |                |          |                     |          | EUR       |
| Betrag:             | 5.000,00      | Brutto | EUR ~                       | 1,0000000 | Buchungsbetrag |          |                     |          | 5.000,00  |
| Soll:               | 0700          | ▼ <    | Maschinen                   |           |                |          |                     |          | 0,00      |
| Haben:              | •             |        | ۲                           |           |                |          |                     |          | 0,00      |
| Steuer:             | -             | ~      | $\sum$                      |           |                |          |                     |          | 0,00      |
| KoSt 1:             |               | ~      |                             |           |                |          |                     |          | 0,00      |
| KoSt 2:             |               | ~      |                             |           |                |          |                     |          | 0,00      |
| Notiz:              |               |        |                             |           |                |          |                     |          |           |
|                     |               |        |                             |           | OP             | Erfasser | n Verv              | verfen   | Anhänge   |

Nach Eingabe der Soll-Kontonummer in der Habenzeile auf "Habensplitt" klicken. Ein neues Fenster öffnet sich automatisch.

Nach Eintragen des Betrages (3.000,00 €) und der Kontonummer (2800) erscheint nach *"Übernehmen"* der noch offene Betrag (2.000,00 €). Anschließend wird das zweite Haben-Konto (44002) eingetragen.

| er zum Ausgleich der Buchung fehlende Betrag (2.000,00 €)<br>ird übernommen. | Habenkonto splitten | I [Offen Brutto: 2.000,00 EUR] |                |                |                    |           |
|------------------------------------------------------------------------------|---------------------|--------------------------------|----------------|----------------|--------------------|-----------|
|                                                                              | Text: 📘             | auf Maschine                   |                |                |                    |           |
|                                                                              | Betrag:             | 2.000,00 Brutto                | EUR            | Buchungsbetrag |                    | 3.000,00  |
|                                                                              | Konto:              | \ <b>`</b>                     |                |                |                    | 0,00      |
|                                                                              | Steuer:             | ~                              |                |                |                    | 0,00      |
| Ionn dar offang Batrag" 0.00 EUP baträgt wird die Erfassu                    | KoSt 1:             | ~                              |                |                |                    | 0,00      |
| en liehen. Bushungen mit OK (shaeshlasson                                    | KoSt 2:             | ~                              | Kostenstelle 2 | 2              |                    | 0,00      |
| er Haben-Buchungen mit "OK abgeschlössen.                                    |                     |                                |                |                | Übernehmen         | Verwerfen |
|                                                                              | Buchungstext        | Konto                          | Netto EUR      | Brutto EUR     | Steuer KoSt1       | KoSt2     |
| Habenkonto splitten (Offen Brutto: 0.00 FUB)                                 | kauf Maschine       | 2800                           | 3.000,00       | 3.000,00       |                    |           |
|                                                                              |                     |                                |                |                |                    |           |
| Text: Kauf Maschine                                                          |                     |                                |                |                |                    |           |
| Betrag: Brutto EUR Buchungsbetra                                             | a                   |                                |                |                |                    |           |
|                                                                              |                     |                                |                |                |                    |           |
|                                                                              |                     |                                |                |                |                    |           |
| Steuer:                                                                      |                     |                                |                |                |                    |           |
| KoSt 1: 🗸 🗸                                                                  |                     |                                |                |                |                    |           |
| KoSt 2: Vostenstelle 2                                                       | —                   |                                |                |                | Abbrechen          | ОК        |
|                                                                              | Im Buo              | chungsbildschirm e             | erscheint "S   | Splitt".       |                    |           |
| Buchungstext Konto N to EUR Brutto EUR                                       |                     |                                |                |                |                    |           |
| kauf Maschine 2800 3.000,00 3.000,00                                         |                     |                                |                |                |                    |           |
| Kauf Maschine 44002 2.000,00 2.000,00                                        | Nach "Erfasse       | en" erscheint "div"            | ' (für "diver  | rse Konten")   | )                  |           |
| 5.000,00 5.000,00                                                            | als Haben-Kor       | nto in der Liste der           | in der Buc     | hungsmaske     | e erfassten Buchun | gen.      |
|                                                                              |                     |                                |                | -              |                    |           |
|                                                                              |                     |                                |                |                |                    | <u>`</u>  |
|                                                                              | M 21.11.2020        | Kauf Maschine                  |                | 144            | 5.000,00           | 0700 <0   |

Im Journal (*Buchhaltung > Journal*) werden <u>alle</u> Konten der Splitt-Buchung aufgeführt.

|     | J        | ournal     | Geschäftsjahr | Geschäftsjahr 🗸 2020 🗸 Jahr |       |          |           |        |
|-----|----------|------------|---------------|-----------------------------|-------|----------|-----------|--------|
|     |          |            |               |                             |       |          |           |        |
| Art | Beleg-Nr | Datum      | Text          |                             | Konto | EUR Soll | EUR Haben | Steuer |
| M   | 144      | 21.11.2020 | Kauf Maschine |                             | 0700  | 5.000,00 |           | -      |
| M   | 144      | 21.11.2020 | kauf Maschine |                             | 2800  |          | 3.000,00  | -      |
| M   | 144      | 21.11.2020 | Kauf Maschine |                             | 44002 |          | 2.000,00  | -      |
|     |          |            |               |                             |       |          |           |        |

# Beleg Ausgangsrechnung (Beispiel: Kunde1 erhält Rechnung über 100 Stück Erzeugnisse1)

| Neue Rechnung < 1401 > |                          |                                       |                     |                        |
|------------------------|--------------------------|---------------------------------------|---------------------|------------------------|
| = Kennzeichen          | KUNDE1                   |                                       | Beleg-Nr. (Auto):   | 1401                   |
| = Kopf-/Fußtext        |                          | $\sim$                                |                     |                        |
| = Positionen           | Belegart:                | Rechnung ~ RE                         | ]                   |                        |
| := Gesamtbeträge       | Vorbeleg:                |                                       | Vorbeleg-Nr.:       |                        |
| = Notizen              |                          | L] Entwurt/Vorlage                    |                     |                        |
| = Anhänge              | Empfänger:               | KUNDE1                                | Datum:              | 28.03.2020             |
|                        | Ansprechpartner:         | Keiner ~                              | Lieferdatum:        | 18.03.2020             |
|                        |                          |                                       | Steuergebiet:       | Inland $\checkmark$    |
|                        | Empfänger-<br>anschrift: | Kunde1<br>Karl-Peters-Straße 7        | UStID-Nr:           |                        |
|                        |                          | 22455 Hamburg                         | Preisangaben:       | Netto ~                |
|                        |                          |                                       | Preisliste:         | Erzeugnisse $\vee$     |
|                        |                          | ]                                     | Währung:            | EUR ~                  |
|                        |                          | Abweichende Lieferanschrift verwenden | Kurs:               | 1,0000000              |
|                        | Liefer-                  | Kunde1                                | Referenz:           |                        |
|                        | anschrift;               | 22455 Hamburg                         | Bearbeiter:         | Alina Muster 🗸 🗸       |
|                        |                          |                                       |                     | Für Rückfragen angeben |
|                        |                          |                                       |                     |                        |
|                        | Lieferart:               | Ab Werk ~                             |                     | Abovorgang             |
|                        | Projekt:                 |                                       |                     | Bearbeiten             |
|                        |                          |                                       | Nächste Fälligkeit: |                        |
|                        |                          |                                       |                     |                        |
|                        |                          |                                       |                     | Abbrechen OK           |

Über *Einkauf & Verkauf > Verkaufsbelege > Neu* die Belegart *Rechnung* auswählen:

| Neue Rechnung < 1401 > |                                 |                                                          |                        |                       |                             |                      |                        |                                             |
|------------------------|---------------------------------|----------------------------------------------------------|------------------------|-----------------------|-----------------------------|----------------------|------------------------|---------------------------------------------|
| = Kennzeichen          | KUNDE1                          |                                                          |                        |                       |                             | Beleg-Nr.            | (Auto): 1401           |                                             |
| ∶= Kopf-/Fußtext       |                                 |                                                          |                        |                       |                             |                      |                        |                                             |
| = Positionen           | Stammarti                       | kel                                                      |                        | ~ Artikel             | bearbeiten                  |                      |                        |                                             |
| = Gesamtbeträge        | Artikel-Nr/l                    | EAN:                                                     | Matchcode:             | Be                    | zeichnung:                  |                      | Artikelgrup            | pe:                                         |
| = Notizen              | Position:                       | Menge:                                                   | ERZEUGNIST<br>Finheit: | EP Netto FUR          | Rabatt %:                   | Kostenstelle:        | Erzeugnisse            | steuer:                                     |
| ·- Anhänge             |                                 | 100,0                                                    | 0 Stück                | 40                    | 0,00                        |                      | ~ <u>5000</u>          | -                                           |
| = Annange              |                                 |                                                          | Entsprick              | nt:                   | 1,00 Mengeneinh             | ieit(en) bzw. Stk./v | /erpackung             |                                             |
|                        |                                 |                                                          |                        |                       |                             |                      |                        |                                             |
|                        | Nr./Pos                         | Artikel-Bezeich<br>Erzeugnis1                            | nnung                  | Menge<br>100,00 Stück | EP Netto EU<br>400,0        | R Rabatt %           | Netto EUR<br>40.000,00 | Brutto EUF<br>40.000,00                     |
|                        | Nr./Pos<br>1<br>1               | Artikel-Bezeich<br>Erzeugnis1<br>Erzeugnis1              | nung                   | Menge<br>100,00 Stück | EP Netto EU<br>400,0        | R Rabatt %           | Netto EUR<br>40.000,00 | Brutto EUI<br>40.000,0                      |
|                        | Nr./Pos<br>1<br>1               | Artikel-Bezeich<br>Erzeugnis1<br>Erzeugnis1              | nung                   | Menge<br>100,00 Stück | EP Netto EU<br>400,0        | R Rabatt %           | Netto EUR<br>40.000,00 | Brutto EUI<br>40.000,0                      |
|                        | Nr./Pos<br>1<br>1               | Artikel-Bezeich<br>Erzeugnis1<br>Erzeugnis1              | hnung                  | Menge<br>100,00 Stück | EP Netto EU<br>400,0        | R Rabatt %<br>0      | Netto EUR<br>40.000,00 | Brutto EUF<br>40.000,01                     |
|                        | Nr./Pos 1 1 1                   | Artikel-Bezeich<br>Erzeugnis1<br>Erzeugnis1              | hnung                  | Menge<br>100,00 Stück | ===<br>EP Netto EU<br>400,0 | R Rabatt %           | Netto EUR<br>40.000,00 | Brutto EUF<br>40.000,00                     |
|                        | Nr./Pos<br>1<br>1<br>Gewicht: 6 | Artikel-Bezeich<br>Erzeugnis1<br>Erzeugnis1              | hnung                  | Menge<br>100,00 Stück | EP Netto EU<br>400,0        | R Rabatt %<br>0      | Netto EUR<br>40.000,00 | Brutto EUF<br>40.000,00<br>40.000,00        |
|                        | Nr./Pos<br>1<br>1<br>Gewicht: 6 | Artikel-Bezeich<br>Erzeugnis1<br>Erzeugnis1<br>50,000 kg | Bezeichnung            | Menge<br>100,00 Stück | EP Netto EU<br>400,0        | R Rabatt %<br>0      | Netto EUR<br>40.000,00 | Brutto EUF<br>40.000,00<br><b>40.000,00</b> |

Nach Eingabe der Kundendaten werden die Artikel unter **Positionen** erfasst:

Plus-Zeichen: Neue zusätzliche Positionszeile

Minus-Zeichen: Löschen der markierten Positionszeile.

Nachdem die Rechnung erfasst ist, erscheint sie in der Liste der Verkaufsbelege.

| Muster KG             | <b>K</b><br>Zurück | Vorv           | <b>&gt;</b><br>wärts | 5 | Aktion     |   |     |      | Filter Filte | rset Aktualisieren | +<br>Neu | Bearbeite         | n Duplizieren Löse | then      | Drucken/Senden |
|-----------------------|--------------------|----------------|----------------------|---|------------|---|-----|------|--------------|--------------------|----------|-------------------|--------------------|-----------|----------------|
| 🗉 🛅 Office 🛛 🚺        |                    | Verkaufsbelege |                      |   |            |   | chà | ifts | iahr 🗸 💈     | 2020 - Jahr        | ~        | $\langle \rangle$ | 0                  | Suchen    |                |
| 🗉 🛅 Stammdaten        |                    |                |                      |   |            |   |     |      |              |                    |          |                   |                    |           |                |
| 🗆 🛅 Einkauf & Verkauf |                    |                |                      |   |            |   |     |      |              |                    |          |                   |                    |           |                |
| := Verkaufsbelege     | Art                | S              | Α                    | E | / Beleg-Nr | V | /   | G    | Datum        | Empfänger          |          |                   | Netto              | Brutto    | Z-Status       |
| := Einkaufsbelege     | RE                 |                |                      |   | 1402       |   |     |      | 28.03.2020   | KUNDE1             |          |                   | 40.000,00          | 40.000,00 | Offen          |

Um den Beleg zu drucken, zunächst den Beleg markieren, dann auf das Symbol "Drucken" klicken (oben rechts) und das "Auftragsformular" für das Modellunternehmen auswählen.

| Auftragsformular universal A4 hoch Muster                                        |                     | Bearbeiten   |
|----------------------------------------------------------------------------------|---------------------|--------------|
|                                                                                  | [                   | Duplizieren  |
|                                                                                  |                     | Papierformat |
| Auftragsformular universal, A4 hoch (Angebot, Auftra<br>Rechnung und Gutschrift) | igsbestätigung, Lie | eferschein,  |

Über *Vorschau* wird die Ausgangsrechnung auf dem Bildschirm angezeigt.

Hinweis:

Dieses Beispiel ist mit dem Datenstand *MusterKG\_00.sdb* erzeugt. Deshalb wird keine Umsatzsteuer ausgewiesen. Mit dem Datenstand *MusterKG\_01.sdb* würde die Umsatzsteuer auf dem Beleg mit 19 % ausgewiesen und in der Finanzbuchhaltung automatisch gebucht.

| <b>Muster KG</b><br>Fertigung - Handel                                                                      | - Di            | ien            | stleistung                                                        | gen                                                   |                                                                     |
|----------------------------------------------------------------------------------------------------|-----------------|----------------|-------------------------------------------------------------------|-------------------------------------------------------|---------------------------------------------------------------------|
| Muster KG • Eichenweg 5 • 22222 Musterburg • Deutschland<br>Kunde1<br>Karl-Peters-Straße 7<br>22455 Hamburg |                 |                | Kunden-Nr.:<br>Datum:<br>Lieferdatum:<br>Rückfragen an:<br>Seite: | 101<br>28.03.2020<br>18.03.2020<br>Alina Muster<br>1  |                                                                     |
|                                                                                                    |                 |                |                                                                   |                                                       |                                                                     |
| Rechnung Nr. 1402                                                                                           | Mence           | Finh           | list                                                              | Finzelnreis e                                         | Gesamtoreis 🗲                                                       |
| Rechnung Nr. 1402           Pos.         Bezeichnung           1         20301 / Erzeugnis1                 | Menge<br>100,00 | Einh.<br>Stück | USt<br>0,00%                                                      | Einzelpreis €<br>400,00                               | Gesamtpreis €<br>40.000,00                                          |
| Rechnung Nr. 1402 Pos. Bezeichnung 1 20301 / Erzeugnis1                                                     | Menge<br>100,00 | Einh.<br>Stück | USt<br>0,00%<br>Gesamt Net<br>Gesamt Ste<br>Gesamt Bro            | Einzelpreis €<br>400,00<br>to €:<br>uer €:<br>utto €: | Gesamtpreis €<br>40.000,00<br>40.000,00<br>0,00<br><b>40.000,00</b> |

# Beleg Eingangsrechnung (Beispiel: Lieferant1 sendet Rechnung über 10 Stück Handelsware1)

| Neue Eingengsreennung < 2- | 1012                        |                                       |                   |                          |
|----------------------------|-----------------------------|---------------------------------------|-------------------|--------------------------|
| := Kennzeichen             | LIEFERANT1                  |                                       | Beleg-Nr. (Auto): | 2401                     |
| ∶= Kopf-/Fußtext           |                             |                                       |                   |                          |
| = Positionen               | Belegart:                   | Eingangsrechnung ~ ER                 |                   |                          |
| := Gesamtbeträge           | Vorbeleg:                   |                                       | Vorbeleg-Nr.:     |                          |
| = Notizen                  |                             | Entwurf/Vorlage                       |                   |                          |
| := Anhänge                 | Lieferant:                  | LIEFERANT1                            | Datum:            | 28.03.2020               |
| N                          | Ansprechpartner:            | Keiner ~                              | Lieferdatum:      | 18.03.2020               |
| 6                          |                             |                                       | Steuergebiet:     | Inland ~                 |
|                            | Lieferanten-<br>anschrift:  | Lieferant1<br>Mühlenstraße 18         | UStID-Nr:         |                          |
|                            |                             | 10780 Berlin                          | Preisangaben:     | Netto ~                  |
|                            |                             |                                       | Preisliste:       | Handelswaren ~           |
|                            |                             |                                       | Währung:          | EUR ~                    |
|                            |                             | Abweichende Lieferanschrift verwenden | Kurs:             | 1,0000000                |
|                            | Meine Liefer-<br>anschrift: |                                       | Referenz:         |                          |
|                            |                             |                                       | Bearbeiter:       | Mara Muster ~            |
|                            |                             |                                       |                   | 🗹 Für Rückfragen angeben |
|                            |                             |                                       |                   |                          |
|                            | Lieferart:                  | Ab Werk 🗸                             |                   | Abovorgang               |
|                            | Projekt:                    | ✓ +                                   |                   | Bearbeiten               |

Über *Einkauf & Verkauf > Einkaufsbelege > Neu* die Belegart *Eingangsrechnung* auswählen:

Nächste Fälligkeit:

Abbrechen

OK

| = Kennzeichen   | LIEFERANT          | r1                   |             |                    | Beleg-Nr. (A        | uto): 2401             |               |
|-----------------|--------------------|----------------------|-------------|--------------------|---------------------|------------------------|---------------|
| ≔ Kopf-/Fußtext |                    |                      |             |                    |                     |                        |               |
| = Positionen    | Stammarti          | kel                  | ~ Artikel   | bearbeiten         |                     | Offene Best            | ellpositionen |
| = Gesamtbeträge | Artikel-Nr/I       | EAN: Matchcod        | le: Be      | zeichnung:         |                     | Artikelgruppe          | :             |
| = Notizen       | 20101<br>Position: | Menge: Finhei        |             | Handelsware1       | Kostenstelle        | Handelsware     Konto: | n Y           |
| - Anhänge       |                    | 10,00 Stück          | ~ <u>1</u>  | 0,00 🗸             |                     | <ul><li>6080</li></ul> | -             |
| = Annange       |                    | En                   | tspricht:   | 1,00 Mengeneinheit | (en) bzw. Stk./Verp | packung                |               |
|                 | Handelswa          | are1                 |             |                    |                     |                        |               |
|                 |                    |                      |             |                    |                     |                        |               |
|                 |                    |                      |             |                    |                     |                        |               |
|                 | Nr /Por            | Artikal Pazaichnung  | Manga       | ED Natto EUR       | Pabatt %            | Netto ELIP             | Prutto ELIP   |
|                 | 1                  | Handelsware1         | 10,00 Stück | 100,00             | Kabatt 76           | 1.000,00               | 1.000,00      |
|                 | 1                  | Handelsware I        |             |                    |                     |                        |               |
|                 |                    |                      |             |                    |                     |                        |               |
|                 |                    |                      |             |                    |                     |                        |               |
|                 |                    | _                    |             |                    |                     |                        |               |
|                 |                    |                      |             |                    |                     |                        |               |
|                 |                    | _                    |             |                    |                     |                        |               |
|                 |                    |                      |             |                    |                     |                        |               |
|                 | Gewicht:           | 105,000 kg           |             |                    | Gesamt:             | 1.000,00               | 1.000,00      |
|                 | +0<br>7            | - Artikel-Bezeichnun | g           |                    |                     |                        |               |
|                 |                    |                      |             |                    |                     | Abbrechen              | ОК            |

Nach Eingabe der Lieferantendaten werden die Artikel unter **Positionen** erfasst:

Plus-Zeichen: Neue zusätzliche Positionszeile

Minus-Zeichen: Löschen der markierten Positionszeile.

Nachdem die Eingangsrechnung erfasst ist, erscheint sie in der Liste der Einkaufsbelege.

| 🗉 🛅 Office            | 2 | Einkaufsbelege |   |   |   |   | G        | Geschäftsjahr v 2020 v Jahr v 🔇 🔊 |   |   |            |          | )  | 🔍 Suchen |          |          |          |
|-----------------------|---|----------------|---|---|---|---|----------|-----------------------------------|---|---|------------|----------|----|----------|----------|----------|----------|
| 🗉 🛅 Stammdaten        |   |                |   |   |   |   |          |                                   |   |   |            | 1        |    |          |          |          |          |
| 🗆 🛅 Einkauf & Verkauf |   |                |   |   |   |   |          |                                   |   |   |            |          |    |          |          |          |          |
| := Verkaufsbelege     |   | Art            | S | Α | Ε | V | Beleg-Nr |                                   | W | G | Datum      | Empfänge | er |          | Netto    | Brutto   | Z-Status |
| t Tinkaufshalaga      |   | ER             |   |   |   |   | 2401     |                                   |   |   | 28.03.2020 | LIEFERAN | T1 |          | 1.000,00 | 1.000,00 | Offen    |
| i – Einkauispelege    |   |                |   |   |   |   |          |                                   |   |   |            |          |    |          |          |          |          |
| 🗠 Verkaufsstatistik   |   |                |   |   |   |   |          |                                   |   |   |            |          |    |          |          |          |          |
|                       |   |                |   |   |   |   |          |                                   |   |   |            |          |    |          |          |          |          |

Um den Beleg zu drucken, zunächst auf das Symbol "Drucken" klicken und

das Formular für die Eingangsrechnung auswählen.

Hinweis:

Als "Bearbeiter" können Sie auch Ihren eigenen Namen eintragen.

Das Beispiel erzeugt eine ER ohne Umsatzsteuer. Wird der Datenstand Muster\_01.sdb gewählt, wird - den zugeordneten Konten entsprechend – die Umsatzsteuer ausgewiesen.

Über **Vorschau** wird die Eingangsrechnung auf dem Bildschirm angezeigt.

| lestellung drucken                                                                                                    |                                                  |
|----------------------------------------------------------------------------------------------------|--------------------------------------------------|
| Formular       Bestellformular universal A4 hoch Muster       Image: Comparison of the second second | Neu<br>Bearbeiten<br>Duplizieren<br>Papierformat |
| Bestellformular universal, A4 hoch (Anfrage, Bestellung, Wareneinga<br>Eingangsrechnung, Lieferantengutschrift, Rücksendung und Storno)                                                                                                    | ng,                                              |
| Abbrechen Vorschau PDF E-Mail                                                                                                    | Drucken                                          |

| In                             | terner Beleg!                                                                               | Μ              | usi            | ter KG                                                               |                                                     |                                     |
|--------------------------------|---------------------------------------------------------------------------------------------|----------------|----------------|----------------------------------------------------------------------|-----------------------------------------------------|-------------------------------------|
| Muste<br>Liefe<br>Mühl<br>1078 | er KG • Eichenweg 5 • 22222 Musterburg • Deutschland<br>erant1<br>lenstraße 18<br>30 Berlin |                |                | Lieferant-Nr.:<br>Datum:<br>Lieferdatum:<br>Rückfragen an:<br>Seite: | 102<br>28.03.2020<br>18.03.2020<br>Mara Muster<br>1 |                                     |
| Rec                            | chnung Nr. 2401                                                                             |                |                |                                                                      |                                                     |                                     |
| Pos.<br>1                      | Bezeichnung<br>20101 / Handelsware1<br>Handelsware1                                         | Menge<br>10,00 | Einh.<br>Stück | VSt<br>0,00%                                                         | Einzelpreis €<br>100,00                             | Gesamtpreis €<br>1.000,00           |
|                                |                                                                                             |                |                | Gesamt Net<br>Gesamt Ste<br><b>Gesamt Br</b> e                       | tto €:<br>euer €:<br><b>utto €:</b>                 | 1.000,00<br>0,00<br><b>1.000,00</b> |
| Zahl                           | bar in 30 Tagen ohne Abzug.                                                                 |                |                |                                                                      |                                                     |                                     |

Г

# Offene Posten-Liste

| Muster KG                |   | <b>K</b><br>Zurück | vorv   | ►<br>värts |     |     |           | ¢,<br>Aktion |                     | <b>Y</b><br>Filter | Filterse | C<br>et Aktualisie | ren |       | H<br>Neu I  | Bearbeiten Du | Dizieren Löse | chen        | Drucken/Senden |
|--------------------------|---|--------------------|--------|------------|-----|-----|-----------|--------------|---------------------|--------------------|----------|--------------------|-----|-------|-------------|---------------|---------------|-------------|----------------|
| 🗉 🛅 Einkauf & Verkauf    | ^ | k                  | Kredit | tore       | nre | chr | nungen    |              | Geschäftsjahr       | ~                  | 2020     | ~                  | Jał | hr    | ~ <         | >             |               | 🔍 Suchen    |                |
| 🗆 🛅 Offene Posten        |   |                    |        |            |     |     |           |              |                     |                    |          |                    |     |       |             | <u> </u>      |               |             |                |
| = Debitorenrechnungen    |   |                    |        |            |     |     |           |              |                     |                    |          |                    |     |       |             |               |               |             |                |
| = Debitorenzahlungen     |   | Art                | EK     | S          | A   | 1   | Datum     | Tex          | t                   |                    |          |                    |     | Währg | Zahlungsart | Tage Netto    | Tage Fäll     | ig Brutto   | Bezahlt        |
| t = Kraditaraprashpupgap |   | KR                 | ER     | ]          |     | 2   | 8.03.2020 | Einl         | kauf Nr.: 2401, LIE | FERAN              | T1       |                    |     | EUR   | Überweisung | 30            | 39            | 96 1.000,00 |                |
| •– Kreatorenrechnungen   |   |                    |        |            |     |     |           |              |                     |                    |          |                    |     |       |             |               |               |             |                |
| = Kreditorenzahlungen    |   |                    |        |            |     |     |           |              |                     |                    |          |                    |     |       |             |               |               |             |                |
|                          |   |                    |        |            |     |     |           |              |                     |                    |          |                    |     |       |             |               |               |             |                |

Über "Kreditorenrechnungen (bzw. Debitorenrechnungen) werden alle erfassten Rechnungen des Geschäftsjahres aufgeführt.

In der "OP-Liste" erscheinen die noch nicht vollständig ausgeglichenen Rechnungen.

| Über <i>Offene Posten &gt; OP-Liste</i> zunächst den Filter einstellen:            | Filter für OP-Liste                                                               |
|------------------------------------------------------------------------------------|-----------------------------------------------------------------------------------|
| Unter <i>Art</i> auswählen: Kreditoren oder Debitoren<br>dann <i>Aktualisieren</i> | +  Filterset Sichern Zeitraum: O Alle (bis zum 31.12.2019) Sibis Datum 31.12.2019 |
| Tage fällig:                                                                       | Art: Kreditoren                                                                   |
| Differenz zwischen Fälligkeitsdatum                                                | Beleg-Nr:                                                                         |
| und dem aktuellen Tagesdatum.                                                      | Text:                                                                             |
| Fälligkeitsdatum: Hier 28. März + 30 Tage = 27. April                              | Konto:                                                                            |
| Hat das aktuelle Tagesdatum das Fälligkeitsdatum überschritten,                    |                                                                                   |
| werden die "Tage fällig" als negativer Wert angezeigt.                             | Betrag: -                                                                         |
| (Im Beispiel oben ist der Wert positiv, weil der Screenshot vor dem eingestellten  | Währung:                                                                          |
| Geschäftsjahr 2020 erstellt wurde. )                                               | - 1                                                                               |
|                                                                                    | Filter zurücksetzen Aktualisieren                                                 |

# Zahlungseingang bei "Offene Posten-Buchhaltung"

| Im Kontierungsbogen wird die Art Datu                       | ım B     | uchungstext          | l                 | BelNr     | . Betrag         | Sollkonto | Habenkonto | Steuer | OP-Nr.         |           |            |
|-------------------------------------------------------------|----------|----------------------|-------------------|-----------|------------------|-----------|------------|--------|----------------|-----------|------------|
| Belegnummer der bezahlten<br>Ausgangsrechnung in die Spalte | . Zał    | nlungseingang        | Kunde1            | 115       | 40.000,00        | 2800      | 24001      |        | 1402           |           |            |
| "OP-Nr." eingetragen.                                       | Neu      | ue Debitorenzahlung  |                   |           |                  |           |            |        |                |           |            |
| Im Buchungsbildschirm auf "Direktauswahl"                   | 1        | A<br>Debitor:        | KUNDE1            |           |                  |           |            | ~      |                |           |            |
|                                                             |          | Deb-Konto:           | 24001             |           |                  |           |            |        |                |           |            |
| klicken und "Neue OP-                                       | V        | Datum:               | 20.04.2020        |           |                  |           |            | _      |                |           |            |
| Debitorenzahlung" auswählen Oder:                           | Λ        | Beleg-Nr.:           | 115               |           |                  |           |            | ]      |                |           |            |
|                                                             | <b>'</b> | Referenz:            | 1402              |           |                  |           |            | 1      |                |           |            |
| Offene Posten > Debitorenzahlungen > Neu /                  |          | Finanzkonto:         | 2800              | <b>_</b>  | Bank             |           |            | ]      |                |           |            |
| - /                                                         |          | Währung:             | EUR               | ~         | К                | urs:      | 1,00000000 |        |                |           |            |
| Im Fenster "Neue Debitorenzahlung" werden                   |          | Betrag:              | 40.000,           | 00        |                  |           |            | 1      |                |           |            |
| Debitor, Datum, Beleg-Nr., Finanzkonto und                  |          | Zaniungsart:         | Uberweisung       |           |                  |           | ~          |        |                |           |            |
| Betrag dem Kontierungsbogen entsprechend                    | _        | Notizen:             |                   |           |                  |           |            |        |                |           |            |
| eingetragen. Mit Auswahl des unten                          | C        | Offene Posten zuordi | nen:              |           |                  |           |            |        |                |           |            |
| angezeigten offenen Postens wird der Betrag                 |          | Art Datum            | Beleg-Nr          | Bu        | chungstext       |           |            |        | Währ           | Betrag FW | Betrag EUR |
| übernommen. Bei einer Teilzahlung wird der                  | 7        | DR 28.03.2020        | 1402              | Re        | chnung Nr.: 1402 | , KUNDE1  |            |        | EUR            | 40.000,00 | 40.000,00  |
| Betrag korrigiert.                                          |          |                      |                   |           |                  |           |            |        |                |           |            |
| Hier ist nur eine offene Rechnung des Kunden                |          |                      |                   |           |                  |           |            |        |                |           |            |
| KUNDE1 vorhanden.                                           |          |                      |                   |           |                  |           |            |        |                |           |            |
| Stimmen Zahlungsbetrag und offener Posten                   |          |                      |                   |           |                  |           |            |        | Offener Betrag | EUR:      | 40.000,00  |
| überein wird als Differenz <b>0.00 EUR</b> angezeigt.       | _        |                      |                   |           |                  |           |            | Z      | ahlungsbetrag  | EUR:      | 40.000,00  |
| Mit Klicken auf "OK" wird die Buchung                       |          |                      |                   |           |                  |           |            |        | Differenz      | EUR:      | 0,00       |
| abgeschlossen.                                              |          | Nach OK im Dialog    | g bleiben und nei | ue Zahlur | ng erfassen      |           | ß          | Abbred | chen Z         | urück     | OK         |

Alternative:

Die Buchung zunächst vollständig im Buchungsbildschirm eintragen. Nach Erfassen der Debitorenkontonummer im Haben erst über "OP" für offener Posten das Fenster "Neue OP-Debitorenzahlung" öffnen.

Die Buchungen werden im **Buchungsbildschirm** mit "D" (Debitorenrechnungen und –zahlungen) bzw. "K" (Kreditorenrechungen und –zahlungen) ausgewiesen. Jede Buchung wird einzeilig dargestellt. Geldzuflüsse werden grün, Geldabflüsse rot markiert.

|   |  | Datum      | Text                            | Beleg-Nr |   | Betrag EUR | Soll  | Haben |
|---|--|------------|---------------------------------|----------|---|------------|-------|-------|
| D |  | 28.03.2020 | Rechnung Nr.: 1402, KUNDE1      | 1402     |   | 40.000,00  | 24001 | 5000  |
| K |  | 28.03.2020 | Einkauf Nr.: 2401, LIEFERANT1   | 2401     |   | 1.000,00   | 6080  | 44001 |
| D |  | 20.04.2020 | Zahlung, ReNr: 1402, KUNDE1     | 115      | 1 | 40.000,00  | 2800  | 24001 |
| K |  | 20.04.2020 | Zahlung, ReNr: 2401, LIEFERANT1 | 116      | 1 | 1.000,00   | 44001 | 2800  |

Hier: Die Belegnummern der Ausgangsrechnung (1402) und der Eingangsrechnung (2401) sind mit der Erstellung der Belege automatisch erzeugt worden. Die Belegnummern der Zahlungen (115 und 116) wurden manuell eingetragen.

Im **Journal** werden die Buchungen zweizeilig dargestellt.

| Muster KG             | <    |            |            | <b>\$</b>  |               | 99           | 7 C                 |        |
|-----------------------|------|------------|------------|------------|---------------|--------------|---------------------|--------|
|                       | Zurü | ck Vorwärt | s          | Aktion     |               | Filter Filte | erset Aktualisieren |        |
| 🖹 Office 🛛 🕘 🛆        |      | J          | ournal     |            | Geschäftsjahr | ~ 20         | 20 ~                | Jahr   |
| 🛅 Stammdaten          |      |            |            |            | -             |              |                     |        |
| 금 Einkauf & Verkauf   |      |            |            |            |               |              |                     |        |
| 🗁 Offene Posten       | Art  | Beleg-Nr   | Datum      | Text       | Konto         | EUR So       | EUR Haben           | Steuer |
| 🗁 Buchhaltung         | D    | 1402       | 28.03.2020 | Rechnung   | 24001         | 40.000,0     | 00                  | -      |
|                       | D    | 1402       | 28.03.2020 | Rechnung   | 5000          |              | 40.000,00           | -      |
| = Soll-/Haben-Buchun  | K    | 2401       | 28.03.2020 | Einkauf Nr | . 6080        | 1.000,0      | 0                   | -      |
| := Einnahmen & Ausga  | K    | 2401       | 28.03.2020 | Einkauf Nr | . 44001       |              | 1.000,00            | -      |
| = Eröffnungsbuchungen | D    | 115        | 20.04.2020 | Zahlung,   | 2800          | 40.000,0     | 00                  | -      |
| = Anlagegüter         | D    | 115        | 20.04.2020 | Zahlung,   | 24001         |              | 40.000,00           | -      |
| = Bankauszüge         | K    | 116        | 20.04.2020 | Zahlung,   | 44001         | 1.000,0      | 00                  | -      |
| 🗠 Journal             | K    | 116        | 20.04.2020 | Zahlung,   | 2800          |              | 1.000,00            | -      |

# Zahlungsausgang bei "Offene Posten-Buchhaltung"

| Im Kontierungsbogen wird die      | Art      | Datum | Buchungstext                 | BelNr.   | Betrag        | Sollkonto     | Habenkonto Steuer | OP-Nr. |
|-----------------------------------|----------|-------|------------------------------|----------|---------------|---------------|-------------------|--------|
| Belegnummer der bezahlten         | К        | 20.04 | . Zahlungsausgang Lieferant2 | 116      | 1.000,00      | 44001         | 2800              | 2401   |
| "OP-Nr." eingetragen.             |          | •     |                              | -        |               | 1             | · · · · · ·       |        |
| Im Buchungsbildschirm auf         |          |       | Soll-/Haben-Buchungen        | Ge       | schäftsjahr   | ~ 2020        | ∨ Jahr            |        |
| "Direktauswahl" klicken           |          |       | Datum: Periode:              | Buc      | hungstext/Vor | lage:         |                   |        |
| und "Neue OP-Kreditorenzanlung"   |          |       | 20.04.2020                   | ¢.       |               |               |                   |        |
| Offene Posten > Kreditorenzahlung | gen > Ne | u     |                              |          | Neue OP-Debit | orenrechnung  | Ctrl+Shift+1      |        |
|                                   |          |       | Betrag:                      | В        | Neue OP-Debit | orenzahlung   | Ctrl+Shift+2      | ag     |
|                                   |          |       | Soll:                        |          | Neue OP-Kredi | torenrechnung | J Ctrl+Shift+3    |        |
|                                   |          |       | Haben                        | <b>—</b> | Neue OP-Kredi | torenzahlung  | . Ctrl+Shift+4    |        |
|                                   |          |       |                              |          | Neue Adresse  |               | Ctrl+Shift+5      |        |
|                                   |          |       | Steuer:                      |          | Neues Anlageg | ut            | Ctrl+Shift+6      |        |

Erfasste Eingangsrechnungen erscheinen im Buchungsbildschirm unter der Art "K" für Kreditorenrechnung.

Alternative: Die Daten zunächst im Buchungsbildschirm erfassen (Datum, Betrag, Kreditorenkonto als Sollkonto, Finanzkonto als Habenkonto), dann auf OP für offene Posten klicken.

Das Fenster "Neue Kreditorenzahlung" öffnet sich. Kreditor, Finanzkonto und Betrag werden dem Kontierungsbogen entsprechend eingetragen.

Das Feld "Beleg-Nr" muss aktiviert sein, um die Beleg-Nr. der Zahlung hier einzutragen.

Der zu zahlende offene Posten wird ausgewählt. Hier: Es ist nur eine offene Rechnung des Lieferanten LIEFERANT1 vorhanden.

Stimmen Zahlungsbetrag und offener Posten überein wird als Differenz 0,00 EUR angezeigt.

Mit Klicken auf "OK" wird die Buchung abgeschlossen.

|                    | Kreditor:                                                         | LIEFERANT1                              |                         |                             |          | ✓      |                                         |                                                 |                                                |
|--------------------|-------------------------------------------------------------------|-----------------------------------------|-------------------------|-----------------------------|----------|--------|-----------------------------------------|-------------------------------------------------|------------------------------------------------|
|                    | Kred-Konto                                                        | 44001                                   |                         |                             |          |        |                                         |                                                 |                                                |
|                    | Datum:                                                            | 20.04.2020                              |                         |                             |          |        |                                         |                                                 |                                                |
| _                  | Datum:                                                            | 20.04.2020                              |                         |                             |          |        |                                         |                                                 |                                                |
|                    | → Beleg-Nr.:                                                      | 110                                     |                         |                             |          |        |                                         |                                                 |                                                |
|                    | Referenz:                                                         | 2401                                    |                         |                             |          |        |                                         |                                                 |                                                |
|                    | Finanzkonto:                                                      | 2800                                    | Bank                    | :                           |          |        |                                         |                                                 |                                                |
|                    | Währung:                                                          | EUR                                     | -                       | Kurs:                       | 1,000000 | 00     |                                         |                                                 |                                                |
|                    | Betrag:                                                           | 1.000,00                                | 0                       |                             |          |        |                                         |                                                 |                                                |
|                    |                                                                   |                                         |                         |                             |          |        |                                         |                                                 |                                                |
|                    | Zahlungsart:                                                      | Uberweisung                             |                         |                             |          | $\sim$ |                                         |                                                 |                                                |
| Offen              | Zahlungsart:<br>Notizen:<br>le Posten zuord                       | Uberweisung                             |                         |                             |          | ×      |                                         |                                                 |                                                |
| Offen<br>Art<br>KR | Zahlungsart:<br>Notizen:<br>e Posten zuord<br>Datum<br>28.03.2020 | Dberweisung<br>nen:<br>Beleg-Nr<br>2401 | Buchungst<br>Einkauf N  | ext<br>:: 2401, LIEFERANT1  |          | ×      | Währ<br>EUR                             | Betrag FW<br>1.000,00                           | Betrag EUR<br>1.000,00                         |
| Offen<br>Art<br>KR | Zahlungsart:<br>Notizen:<br>e Posten zuord<br>Datum<br>28.03.2020 | Derweisung<br>nen:<br>Beleg-Nr<br>2401  | Buchungst<br>Einkauf Ni | iext<br>:: 2401, LIEFERANT1 |          |        | Währ<br>EUR                             | Betrag FW<br>1.000,00                           | Betrag EUR<br>1.000,00                         |
| Offen<br>Art<br>KR | Zahlungsart:<br>Notizen:<br>e Posten zuord<br>Datum<br>28.03.2020 | Derweisung<br>nen:<br>Beleg-Nr<br>2401  | Buchungst<br>Einkauf Ni | ext<br>:: 2401, LIEFERANT1  |          |        | Währ<br>EUR<br>Offener Be               | Betrag FW<br>1.000,00<br>trag EUR:              | Betrag EUR<br>1.000,00                         |
| Offen<br>Art<br>KR | Zahlungsart:<br>Notizen:<br>e Posten zuord<br>Datum<br>28.03.2020 | Uberweisung<br>nen:<br>Beleg-Nr<br>2401 | Buchungst<br>Einkauf Ni | iext<br>:: 2401, LIEFERANT1 |          |        | Währ<br>EUR<br>Offener Be<br>Zahlungsbe | Betrag FW<br>1.000,00<br>trag EUR:<br>trag EUR: | Betrag EUR<br>1.000,00<br>1.000,00<br>1.000,00 |

# Neue Debitorenrechnung

Ausgangsrechnungen werden im Rahmen des Absatzprozesses von der integrierten Unternehmenssoftware erstellt. Die dazu gehörende Buchung in der Finanzbuchhaltung wird automatisch erzeugt. Es ist aber auch möglich, die Buchung einer Ausgangsrechnung direkt in der Finanzbuchhaltung zu erfassen, ohne den Beleg im System zu erstellen.

| Nach <b>Buchhaltung &gt; Soll-/Haben-Buchungen</b> und Eingabe | Soll-/Haben-Buchungen | Geschäftsjahr 🗸 2020 🗸 Jahr               | ì  |
|----------------------------------------------------------------|-----------------------|-------------------------------------------|----|
| des Datums auf das Symbol "Direktauswahl"<br>klicken.          | Datum: Periode:       | Buchungstext/Vorlage:                     |    |
| In dem sich öffnenden Fenster die Auswahl "Neue OP-            |                       | Neue OR-Debitorenrechnung Ctrl+Shift+1    |    |
| Debitorenrechnung …" treffen. Anschließend werden die          | Betrag:               | B Neue OP-Debitorenzahlung Ctrl+Shift+2 a | ig |
| Daten des Kontierungsbogens eingetragen.                       | Soll:                 | Neue OP-Kreditorenrechnung Ctrl+Shift+3   |    |
|                                                                | Haban                 | Neue OP-Kreditorenzahlung Ctrl+Shift+4    |    |
|                                                                | naben.                | Neue Adresse Ctrl+Shift+5                 |    |
|                                                                | Steuer:               | Neues Anlagegut Ctrl+Shift+6              |    |
|                                                                | KoSt 1:               | Konten tauschen Ctrl+K                    |    |
|                                                                | KoSt 2:               |                                           |    |
|                                                                |                       |                                           |    |

| Art | Datum  | Buchungstext | BelNr. | Betrag   | Sollkonto H | labenkonto | Steuer | OP-Nr. |
|-----|--------|--------------|--------|----------|-------------|------------|--------|--------|
| D   | 21.01. | AR Kunde2    | 102    | 3.330,00 | 24002       | 5100       |        |        |

|                                       | Neue Debitorenrechnung |                                    |                    |                   |              |               |          |
|---------------------------------------|------------------------|------------------------------------|--------------------|-------------------|--------------|---------------|----------|
|                                       | Debitor:               | KUNDE2                             | ~ /                | Zahlungsbedingung | j:           |               |          |
| Datum ———                             | Deb-Konto:             | 24002                              |                    | Z30SK0            |              | ~             |          |
|                                       | Projekt:               |                                    | <b>~</b> +         | Zahlungsart:      | Überweisung  | $\sim$        |          |
| Belegnummer                           | Datum:                 | 21.01.2020 UStID-Nr:               |                    | Mahnungen:        | Nicht mahnen |               |          |
|                                       | Beleg-Nr. (Man.):      | 102                                | ~                  | Fällig netto:     | 30 Tage      |               |          |
|                                       | Referenz:              |                                    |                    | mit Skonto:       | %            | Tage          |          |
| Betrag Habenkonto                     | Buchungstext:          | Rechnung, ReNr: 102, KUNDE2        |                    | SEPA-Mandat:      |              | $\sim$        |          |
|                                       | Währung:               | EUR V Kurs:                        | 1,00000000 Brutto  | Bankeinzug am:    |              |               |          |
|                                       | Notinen                |                                    |                    |                   |              |               |          |
|                                       | NULLES                 |                                    |                    |                   |              |               |          |
|                                       |                        | Betrag: Erlőskonto:                | Steuer:            | KoSt 1:           | KoSt 2:      |               |          |
| Oer vom Sytem vorgeschlagene          | Text.                  | Rechnung KUNDE2                    |                    |                   | ¥            | ~             | 1        |
| Buchungstext kann übernommen          |                        |                                    | Eulii-bauta        | Channen .         | K-04         | K- 010        | 1        |
| verden.                               | 3.330.00 E             | suchungstext<br>Rechnung KUNDE2    | Erioskonto<br>5100 | - Steuer          | KOSTI        | KOST2         | l        |
|                                       |                        | -                                  |                    |                   |              |               | 1        |
| Dieses Beispiel zeigt die Erfassung r | nit                    |                                    |                    |                   |              |               |          |
| /usterKG_00.sdb, also (noch) ohne     | 2                      |                                    |                    |                   |              |               |          |
| Jmsatzsteuer.                         |                        |                                    |                    |                   |              |               |          |
|                                       |                        |                                    |                    |                   |              | Gesamt in EUR |          |
|                                       |                        |                                    |                    |                   | Netto:       | 3.330,00      |          |
| m Buchungsbildschirm wird die         | Sofortzahlung über     | Konto:                             |                    |                   | Steuer:      | 0,00          |          |
| erfasste Buchung unter der Art "D"    | für                    | bleiben und neue Rechnung erfassen |                    |                   | Brutto:      | 3.330,00      |          |
| Debitoren angezeigt.                  | Anhänge                |                                    |                    |                   | Abbrechen    | ОК            | ĺ        |
|                                       |                        |                                    |                    |                   |              |               | <u>_</u> |
| Art 🖉 A Datum                         | Text                   |                                    | Bele               | g-Nr              | Betrag EUR   | Soll          | ł        |
| D 21.01.2020                          | Rechnung, ReNr: 102,   | KUNDE2                             | 102                |                   | 3.330,00     | 24002         |          |

# Neue Kreditorenrechnung

| Die Buchung einer Eingangsrechnung direkt im   | Neue Kreditorenrechnung |                                 |                   |                   |             |        |
|------------------------------------------------|-------------------------|---------------------------------|-------------------|-------------------|-------------|--------|
| Buchungsbildschirm ist auch möglich ohne die   | Kreditor:               | LIEFERANT2                      | ~ /               | Zahlungsbedingung |             |        |
| Rechnung als Beleg im                          | Kred-Konto:             | 44002                           |                   | Z30SK0            |             | $\sim$ |
| Unternehmenssoftwaresystem zu erstellen. Im    |                         |                                 |                   |                   |             |        |
| Buchungsbildschirm wird in der Direktauswahl   | Projekt:                |                                 | Ť                 | Zaniungsart:      | Uberweisung | ~      |
| Neue OP-Kreditorenrechnung "                   | Datum:                  | 21.01.2020 UStID-Nr:            |                   | Mahnungen:        |             |        |
| "neue of Kreatorenneumang…                     | Beleg-Nr. (Man.):       | 103                             | ×                 | Fällig netto:     | 30 Tage     |        |
| ausgewanit. Anschlieisend werden die Daten des | Referenz:               |                                 |                   | mit Skonto:       | %           | Tage   |
| Kontierungsbogens erfasst.                     | Buchungstext:           | Rechnung, ReNr: 103, LIEFERANT2 |                   |                   |             |        |
|                                                | Währung:                | EUR V Kurs:                     | 1,00000000 Brutto |                   |             |        |
| Die intern vergebene Belegnummer kann manuell  | Notizen                 |                                 |                   |                   |             |        |
| eingetragen werden. Bei "automatisch" wird die |                         |                                 |                   |                   |             |        |
| zuletzt vergebene Belegnummer um 1 erhöht.     |                         | Betrag: Aufw-Konto:             | Steuer:           | KoSt 1:           | KoSt 2:     |        |
|                                                |                         | 2.220,00 6080                   | · ·               | ~                 | ~           | ~      |
|                                                | Text:                   | Reconnung, LIEFERANT2           |                   |                   |             |        |
|                                                | Betrag EUR B            | uchungstext                     | Aufw-Konto        | Steuer            | KoSt1       | KoSt2  |
|                                                | 2.220,00 R              | echnung, LIEFERANT2             | 6080              | -                 |             |        |

| К | 21.01. | ER Lieferant2 | 103 | 2.220,00 | 6080 | 44002 |  |  |
|---|--------|---------------|-----|----------|------|-------|--|--|
|---|--------|---------------|-----|----------|------|-------|--|--|

Im Buchungsbildschirm wird die erfasste Buchung unter der Art "K" für Kreditoren angezeigt

Für die Buchung in der Finanzbuchhaltung (hier

| Art S A Datum | Text                            | Beleg-Nr | Betrag EUR | Soll  | Haben | Steuer |
|---------------|---------------------------------|----------|------------|-------|-------|--------|
| D 21.01.2020  | Rechnung, ReNr: 102, KUNDE2     | 102      | 3.330,00   | 24002 | 5100  |        |
| K 21.01.2020  | Rechnung, ReNr: 103, LIEFERANT2 | 103      | 2.220,00   | 6080  | 44002 |        |

Aufwendungen für Waren an

Verbindlichkeiten) spielt es keine Rolle, ob die Buchung automatisch mit dem Beleg (hier Eingangsrechnung) oder über die Direktauswahl (hier "Neue OP-Kreditorenrechnung") erzeugt wird.

### Teilzahlung

Bezahlt ein Kunde nur einen Teil des Betrages der ihm zugestellten Debitorenrechnung und soll der Restbetrag als offener Posten bestehen bleiben, handelt es sich um eine Teilzahlung. (Der gleiche Sachverhalt gilt bei einer Kreditorenrechnung, die nur teilweise ausgeglichen wird.)

Über die Direktauswahl des Buchungsbildschirms wird "Neue OP- Debitorenzahlung …" gewählt. Anschließend werden die Daten der Zahlung eingetragen. Die Differenz zwischen dem Rechnungsbetrag (hier 3.330,00) und dem Zahlungsbetrag (hier 2.000,00) wird angezeigt.

Nach "Weiter" wird die Differenz bestätigt.

| Debitor:                                         | KUNDE2                   | _   |                                         |           | ~       |                                        |                                                 |                                                |
|--------------------------------------------------|--------------------------|-----|-----------------------------------------|-----------|---------|----------------------------------------|-------------------------------------------------|------------------------------------------------|
| Deb-Konto:                                       | 24002                    |     |                                         |           |         |                                        |                                                 |                                                |
| Datum:                                           | 31.01.2020               |     |                                         |           |         |                                        |                                                 |                                                |
| Beleg-Nr.:                                       | 109                      |     |                                         |           |         |                                        |                                                 |                                                |
| Referenz:                                        |                          |     |                                         |           |         |                                        |                                                 |                                                |
| Finanzkonto:                                     | 2800                     | ~   | Bank                                    |           |         |                                        |                                                 |                                                |
| Währung:                                         | EUR                      |     | Kurs:                                   | 1,0000000 |         |                                        |                                                 |                                                |
| Betrag:                                          | 2.000,00                 | 1   |                                         |           |         |                                        |                                                 |                                                |
| Zahlungsart:                                     | Überweisung              | _   |                                         | ~         |         |                                        |                                                 |                                                |
| N Latin                                          |                          |     |                                         |           |         |                                        |                                                 |                                                |
| ene Posten zuoro                                 | dnen:                    |     |                                         |           |         |                                        |                                                 |                                                |
| iene Posten zuoro<br>Art Datum<br>DRI 21.01.2020 | lnen:<br>Beleg-Nr<br>102 | Buo | chungstext<br>chnung, ReNr: 102, KUNDE2 |           | ۱<br>E  | Währ<br>EUR                            | Betrag FW<br>3.330,00                           | Betrag EUR<br>3.330,00                         |
| ene Posten zuoro<br>vrt Datum<br>DR 21.01.2020   | dnen:<br>Beleg-Nr<br>102 | Buo | chungstext<br>chnung, ReNr: 102, KUNDE2 |           |         | Währ<br>EUR                            | Betrag FW<br>3.330,00                           | Betrag EUR<br>3.330,00<br>3.330,00             |
| ene Posten zuoro<br>art Datum<br>DR 21.01.2020   | dnen:<br>Beleg-Nr<br>102 | Buo | chungstext<br>chnung, ReNr: 102, KUNDE2 |           | C<br>Za | Währ<br>EUR<br>ffener Bei<br>hlungsbei | Betrag FW<br>3.330,00<br>trag EUR:<br>trag EUR: | Betrag EUR<br>3.330,00<br>3.330,00<br>2.000,00 |

| Der Zahlungsbetrag stimmt nic<br>Wie möchten Sie mit der Differ | ht mit der Summe der ausgwählten Posten überein.<br>enz verfahren? |
|-----------------------------------------------------------------|--------------------------------------------------------------------|
| Differenz FW:                                                   | 1.330,00                                                           |
| Differenz EUR:                                                  | 1.330,00                                                           |
|                                                                 |                                                                    |
| Weiterführen der Differenz als                                  | offenen Posten                                                     |
| Ausbuchen der Differenz als N                                   | ۸inderung (Skonto, Rabatt, Verlust usw.)                           |
| Angleichen des Zahlungsbetra                                    | ags an die Differenz                                               |

Die Restforderung bleibt als offener Posten bestehen.

(Handelt es sich um die Teilzahlung einer Lieferantenrechnung, wird die Buchung über die Direktauswahl "Neue OP-Kreditorenzahlung" erfasst. In diesem Fall bleibt eine Restverbindlichkeit als offener Posten bestehen.)

| Kontoau         | szug für ein        | i einzelnes Konto                  |                         |                            |              |             |               | Filter für Konto | auszüge         | 2                 | x      |
|-----------------|---------------------|------------------------------------|-------------------------|----------------------------|--------------|-------------|---------------|------------------|-----------------|-------------------|--------|
| Nach <b>Bud</b> | c <b>hhaltung</b> > | Kontoauszüge > .                   | Aktualisi               | e <b>ren</b> werd          | len die Koi  | ntobewegu   | ngen aller    |                  | erset 🗸 Sichern | ]                 |        |
| Mit Hilfo       | dor Filtorfu        | unktion wird die Au                | nzahl dor               | angozoigt                  | on Konton    | oingoschrä  | nkt           |                  |                 |                   |        |
| Doispiel:       | Dor Konton          | uistus für das Kon                 | +o 2000 F               | angezeigte                 |              | eingeschild | IIIKt.        | M Sync           | Zeitraum:       | Geschäftsjahr     | ~      |
| Deispiel.       |                     | astallt                            | 10 2000 0               |                            |              |             |               |                  |                 | 2020              | $\sim$ |
| Druckvor        | schau darg          | estellt werden.                    |                         |                            |              |             |               |                  |                 | Jahr v            | <>>    |
|                 |                     |                                    |                         |                            |              |             |               | Fests            | chreibstatus:   | ٨                 | ~      |
| Muster KC       | Fishenwog F         | 22222 Musterburg                   |                         |                            |              | CtNr        | 215 5970 0915 | >                | cin chostatasi  |                   |        |
| Muster KG       | , Elchenweg 5,      |                                    |                         |                            |              | 500.        | 213 3870 0813 | Ko               | ontenbereich:   | 2800              |        |
|                 | Zeitra              | KO<br>um: 01.01.2020 - 31.1        | ntoauszu<br>2.2020 / F∹ | g in EUR<br>Status: Alle / | Kontenber    | eich: 2800  |               |                  |                 |                   |        |
| Datum           | Beleg               | Buchungstext                       | Gegen-<br>konto         | Beti<br>Soll               | rag<br>Haben | Steuer      | Saldo         | F                | ilter zurückset | zen Aktualisieren |        |
| 2800 Ban        | k                   |                                    |                         |                            |              |             |               |                  |                 |                   |        |
| EB-Wert:        |                     |                                    |                         | 7.000,00                   |              |             | 7.000,00 S    |                  |                 |                   |        |
| 31.01.2020      | 109                 | Zahlung, ReNr: 1402,<br>KUNDE1     | 24001                   | 4.000,00                   |              | -           | 11.000,00 S   |                  |                 |                   |        |
| 20.04.2020      | 116                 | Zahlung, ReNr: 2401,<br>LIEFERANT1 | 44001                   |                            | 1.000,00     | -           | 10.000,00 S   |                  |                 |                   |        |
| Verkehrsza      | hlen/Saldo Konto    | : 2800                             |                         | 4.000,00                   | 1.000,00     |             | 10.000,00 S   |                  |                 |                   |        |

Dieser Kontoauszug entspricht der folgenden Darstellung als T-Konto:

| S                          | 28                                       | 800 Bank                        | Н                                            |
|----------------------------|------------------------------------------|---------------------------------|----------------------------------------------|
| EBK<br><u>Forderung</u> en | 7.000,00<br><u>4.000,00</u><br>11.000,00 | Verbindlichkeite<br><u>S</u> BK | n 1.000,00<br>1 <u>0.000,00</u><br>11.000,00 |

Anfangsbestand und Schlussbestand sind Sollsalden. Es handelt sich durchgehend um Guthaben auf dem Bankkonto (Forderungen an die Bank). Die Kontoauszüge der Bank weisen die gleichen Beträge jeweils im Haben aus.

#### Der für das Konto eingerichtete Steuerschlüssel wird in D 20.01 AR an Kunde1 107 1.190,00 24001 5000 USt19 den Kontierungsbogen in die Spalte "Steuer" eingetragen. Μ 20.01. Büromaterial 6800 2800 VSt19 108 119,00 Erfassung als offener Posten: Neue Debitorenrechnung Als Eingabeart sollte "Brutto" eingestellt sein. Zahlungsbedingung: Debitor: KUNDE1 ~ / Deb-Konto: 24001 Z30SK0 Mit Eintragung des Erlöskontos bzw. $\vee$ + Zahlungsart: Proje Überweisung Aufwandkontos wird der Steuerschlüssel, der dem Datum: 20.01.2020 UStID-Nr: Mahnungen: Nicht mahnen Konto zugewiesen ist, angezeigt. $\sim$ Beleg-Nr. (Man.): 107 30 Tage Referenz: % Tage Rechnung, ReNr: 107, KUNDE1 SEPA-Mandat: Buch text: Aus dem erfassten Bruttobetrag werden 1,00000000 Brutto Währung: Kurs: Steuerbetrag und Nettobetrag vom System Notizen: berechnet. $\checkmark$ Erlöskonto: Steuer: Betrag: KoSt 1: KoSt 2: × 1.190,00 5000 USt19 Text: Rechnung, KUNDE1 Betrag EUR Buchungstext Erlöskonto KoSt1 Steuer KoSt2 1.190,00 Rechnung, KUNDE1 5000 USt19 + -Gesamt in EUR Netto: 1.000,00 Sofortzahlung über Konto: $\sim$ 190,00 Steuer: Brutto: 1.190,00 Nach OK im Dialog bleiben und neue Rechnung erfassen Anhänge... Abbrechen ОΚ

Datum Buchungstext

Bel.-Nr. Betrag

Sollkonto Habenkonto Steuer OP-Nr.

Art

### Buchungserfassung mit Umsatzsteuer

# Erfassung manuell in der Buchungserfassungsmaske:

Wird in der Buchungserfassungsmaske ein Konto erfasst, für das ein Steuerschlüssel eingerichtet ist, wird der Steuerschlüssel im Feld "Steuer" angezeigt.

Als Betrag wird der Bruttobetrag erfasst. Der Steuerbetrag wird vom System errechnet und auf das zugewiesene Konto Vorsteuer oder Umsatzsteuer gebucht.

|     | Soll          | -/Ha       | aben-Buchu | ngen     |       | Gesc         | häftsjahr                | $\sim$ | 2020       | $\sim$ | Jahr          | ~ (   | $\langle \rangle$ | C                   | Suchen |           |
|-----|---------------|------------|------------|----------|-------|--------------|--------------------------|--------|------------|--------|---------------|-------|-------------------|---------------------|--------|-----------|
|     | atum<br>20.01 | n:<br>.202 | Period     | e:       | •     | Buch<br>Bürc | ingstext/Vor<br>material | lage:  |            |        |               |       |                   | Beleg-Nr. (M<br>108 | an.):  | Referenz: |
|     |               |            |            |          |       |              | Währg:                   | Kı     | urs:       |        |               |       |                   |                     |        | EUR       |
|     | Betra         | ag:        |            | 119,00   | Bru   | tto          | EUR ~                    |        | 1,00000000 | В      | uchungsbetrag |       |                   |                     |        | 119,00    |
|     | So            | oll:       | 6800       |          | ~     | <            | Büromate                 | rial   |            |        |               |       |                   |                     |        | 100,00    |
|     | Habe          | en:        | 2800       |          | ~     | <            | Bank                     |        |            |        |               |       |                   |                     |        | -119,00   |
|     | Steu          | er:        | VSt19      |          |       | ~            | 19,00 %,                 | Vorst  | euer 19 %  |        |               |       |                   |                     |        | 19,00     |
|     | KoSt          | 1:         |            |          |       | ~            |                          |        |            |        |               |       |                   |                     |        | 0,00      |
|     | KoSt          | 2:         |            |          |       | ~            |                          |        |            |        |               |       |                   |                     |        | 0,00      |
|     | Not           | iz:        |            |          |       |              |                          |        |            |        |               |       |                   |                     |        |           |
|     |               |            |            |          |       |              |                          |        |            |        | OP            |       | Erfassen          | Verw                | erfen  | Anhänge   |
| Art | S             | Α          | Datum      | Text     |       |              |                          |        | Beleg-Nr   |        | Betrag        | EUR   | So                | l Hab               | en     | Steuer    |
| D   |               |            | 20.01.2020 | Rechnung | g, Re | Nr: 10       | 7, KUNDE1                |        | 107 😞      |        | 1.19          | 90,00 | 2400              | 1 50                | 000    | USt19     |
| M   |               |            | 20.01.2020 | Büromate | erial |              |                          |        | 108        |        | 1 1           | 19,00 | 680               | 0 28                | 800    | VSt19     |

Im Journal werden die Buchungen vollständig dargestellt.

| Art | Beleg-Nr | Datum      | Text                                     | Konto | EUR Soll | EUR Haben | Steuer |
|-----|----------|------------|------------------------------------------|-------|----------|-----------|--------|
| D   | 107      | 20.01.2020 | Rechnung, ReNr: 107, KUNDE1              | 24001 | 1.190,00 |           | -      |
| D   | 107      | 20.01.2020 | Rechnung, ReNr: 107, KUNDE1              | 5000  |          | 1.000,00  | USt19  |
| D   | 107      | 20.01.2020 | USt 19,00% (Rechnung, ReNr: 107, KUNDE1) | 4800  |          | 190,00    | -      |
| M   | 108      | 20.01.2020 | Büromaterial                             | 6800  | 100,00   |           | VSt19  |
| M   | 108      | 20.01.2020 | VSt 19,00% (Büromaterial)                | 2600  | 19,00    |           | -      |
| M   | 108      | 20.01.2020 | Büromaterial                             | 2800  |          | 119,00    | -      |

### Umsatzsteuervoranmeldung

Unter **Buchhaltung > Steueranmeldungen** auf "Aktion" klicken. Im sich öffnenden Fenster "**Neue Umsatzsteuer-Voranmeldung**" wählen.

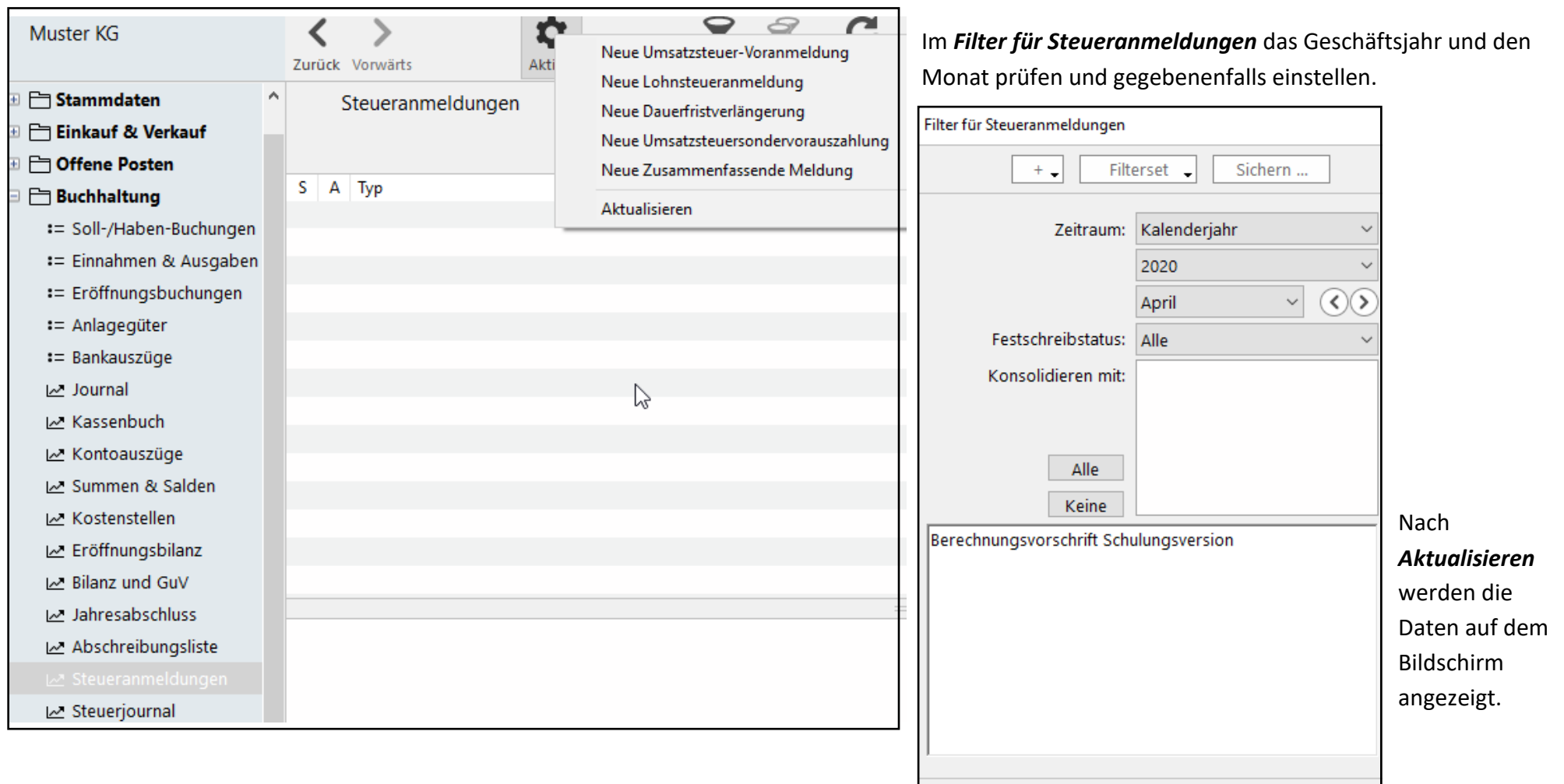

Über **Drucken > Vorschau** erscheint das amtliche Formular mit den aktuellen Steuerdaten. Dieses Formular wird in der betrieblichen Praxis dem zuständigen Finanzamt online zugestellt. Filter zurücksetzen

Aktualisieren

### Belege im Absatzprozess

Über Einkauf & Verkauf > Verkaufsbelege > Aktualisieren werden die im System vorliegenden Belege angezeigt.

Folgebelege im Absatzprozess werden durch "Weiterführen" aus einem vorhandenen Verkaufsbeleg erzeugt. Ist kein Vorgängerbeleg

vorhanden, wird ein neuer Verkaufsbeleg erstellt, indem auf "Neu" geklickt wird.

Um die vollständige Liste der Belege anzuzeigen, is auf Aktualisieren erforderlich. Ein Angebot ist immer ein neuer Beleg.

Zunächst wird in der nun erscheinenden Erfassung entsprechende "Belegart" eingestellt. Unter "Kennzeichen" werden der Kunde ausgewählt und erfasst.

Es bietet sich an, den eigenen Namen als

"Bearbeiter" einzutragen. —

| Muster KG             | Zurück | k Va   | ><br>orwär | ts   |      | Aktion   |            |       | Filter Filte       | Aktualisieren |        | H Neu Bearb | eiten Dup    |
|-----------------------|--------|--------|------------|------|------|----------|------------|-------|--------------------|---------------|--------|-------------|--------------|
| 🗉 🛅 Stammdaten        | ^      | ١      | Verk       | aufs | sbel | ege      | Gesc       | häfte | <del>j</del> ahr ~ | 2020 ~        | Jahr   | ~ <         | $\mathbf{i}$ |
| 🗆 🛅 Einkauf & Verkauf |        |        |            |      |      |          | $\nearrow$ |       |                    |               |        |             |              |
| = Verkaufsbelege      |        |        |            |      |      |          |            |       |                    |               |        |             |              |
| = Einkaufsbelege      | Art    | S      | Α          | Ε    | V    | Beleg-Nr | W          | G     | Datum              | Empfänger     | Netto  | Brutto      | Z-Status     |
|                       | AN     |        |            |      |      | 1101     | ~          |       | 12.01.2020         | KUNDE1        | 750,00 | 892,50      |              |
|                       | AB     | $\sim$ |            |      | ~    | 1201     | ~          |       | 12.01.2020         | KUNDE1        | 750,00 | 892,50      |              |
| 🗠 Einkaufsstatistik   | LS     |        |            |      | ~    | 1301     | e -        |       | 10.01.2020         | KUNDE1        | 750,00 | 892,50      |              |
| 🗠 Verkaufspreisliste  | RE     |        |            |      | ~    | 1401     |            |       | 14.01.2020         | KUNDE1        | 750,00 | 892,50      | Offen        |

|                | Neues Angebot < 1101 > |                          |                                       |                     |                        |
|----------------|------------------------|--------------------------|---------------------------------------|---------------------|------------------------|
| st das Klicken | = Kennzeichen          | KUNDE1                   |                                       | Beleg-Nr. (Auto):   | 1101                   |
|                | ■ Kopf-/Fußtext        |                          |                                       |                     |                        |
|                | = Positionen           | Belegart:                | Angebot ~ AN                          |                     |                        |
|                | := Gesamtbeträge       | Vorbeleg:                |                                       | Vorbeleg-Nr.:       |                        |
|                | = Notizen              |                          | L Entwurf/Vorlage                     |                     |                        |
| smaske die     | := Anhänge             | Empfänger:               | KUNDE1                                | Datum:              | 12.01.2020             |
|                |                        | Ansprechpartner:         | Keiner ~                              | Lieferdatum:        |                        |
|                |                        |                          |                                       | Steuergebiet:       | Inland $\checkmark$    |
| das Datum      |                        | Empfänger-<br>anschrift: | Kunde1<br>Karl-Peters-Straße 7        | UStID-Nr:           |                        |
|                |                        |                          | 22455 Hamburg                         | Preisangaben:       | Netto ~                |
|                |                        |                          |                                       | Preisliste:         | Handelswaren $\vee$    |
|                |                        |                          |                                       | Währung:            | EUR ~                  |
|                |                        |                          | Abweichende Lieferanschrift verwenden | Kurs:               | 1,0000000              |
|                |                        | Liefer-                  | Kunde1<br>Karl-Peters-Straße 7        | Referenz:           |                        |
|                |                        |                          | 22455 Hamburg                         | > Bearbeiter:       | Mara Muster 🗸 🗸        |
|                |                        |                          |                                       |                     | Für Rückfragen angeben |
|                |                        |                          |                                       |                     |                        |
|                |                        | Lieferart:               | Ab Werk ~                             |                     | Abovorgang             |
|                |                        | Projekt:                 |                                       |                     | Bearbeiten             |
|                |                        |                          |                                       | Nächste Fälligkeit: |                        |
|                |                        |                          |                                       |                     |                        |
|                |                        |                          |                                       |                     | Abbrechen OK           |
|                |                        |                          |                                       |                     |                        |

Unter "Positionen" wird der Artikel ausgewählt und die Menge eingetragen. Ein eventuell vereinbarter Artikelrabatt wird als Prozentsatz hier eingetragen.

Um zusätzliche Positionen zu erfassen, wird auf "+" (unten in der Erfassungsmaske) geklickt.

Unter "Gesamtbeträge" werden die Summen aus den Positionen aufgeführt. Der hier eingetragene Gesamtrabatt kann als "Kundenrabatt" bezeichnet werden. Er wird von der Gesamtsumme berechnet (im Gegensatz zum "Artikelrabatt").

Nachdem die Erfassung mit "OK" abgeschlossen ist, wird der Beleg in der Liste der Verkaufsbelege markiert. Das "Drucken-Symbol" wird angeklickt und als Druckformular wird

"Auftragsformular ..." gewählt.

| Auftrag drucken                                                                                |               |
|------------------------------------------------------------------------------------------------|---------------|
| Formular                                                                                       | Neu           |
| Auftragsformular universal A4 hoch Muster                                                      | Bearbeiten    |
|                                                                                                | Duplizieren   |
|                                                                                                | Papierformat  |
|                                                                                                |               |
| Auftragsformular universal, A4 hoch (Angebot, Auftragsbestätigung,<br>Rechnung und Gutschrift) | Lieferschein, |
| Abbrechen Vorsqua PDF E-Mail                                                                   | Drucken       |

|   | Stammartike   | i                          |        | ~                | Artikel     | bearbeiten     |                      |         |             |             |
|---|---------------|----------------------------|--------|------------------|-------------|----------------|----------------------|---------|-------------|-------------|
| 4 | Artikel-Nr/EA | N: >>                      | Matchc | ode:             | B           | ezeichnung:    |                      |         | Artikelgrup | pe:         |
| T | 20101         | ~                          | HAND   | ELSWARE1         | × 1         | Handelsware1   |                      | ~       | Handelswar  | ren 🗸 🗸     |
| F | Position:     | Menge:                     | Einh   | <del>reit:</del> | EP Netto EU | R Rabatt %:    | Kostenstelle:        |         | Konto:      | Steuer:     |
|   |               | 5,                         | 00 Stü | ick ~            | 1           | 50,00          |                      | ~       | 5100        | USt19       |
|   |               |                            |        | Entspricht:      |             | 1,00 Mengenein | neit(en) bzw. Stk./v | /erpack | ung         |             |
|   | Handelsware   | 21                         |        |                  |             |                |                      |         |             |             |
| Г | Nr /Doc       | Artikal Pazaia             | choupa |                  | Manga       | ED Notto El    | P Pahatt 9           |         | Notto EUP   | Prutto ELIP |
|   | 1<br>1        | Handelsware<br>Handelsware | 1<br>1 |                  | 5,00 Stück  | 150,0          | 0                    |         | 750,00      | 892,50      |

| = Kennzeichen                     | KUNDE1                           |                                                                                                    | Beleg-N | Ir. (Auto):  | 1101              |
|-----------------------------------|----------------------------------|----------------------------------------------------------------------------------------------------|---------|--------------|-------------------|
| = Kopf-/Fußtext                   |                                  |                                                                                                    |         |              |                   |
| = Positionen                      |                                  |                                                                                                    |         | -            | Betrag EUR        |
|                                   | Auftrag Gesamt                   |                                                                                                    |         |              | 770.00            |
| <ul> <li>Gesamtbeträge</li> </ul> | Positionen Netto                 |                                                                                                    |         |              | 750,00            |
| - Notion                          | Rabatt                           |                                                                                                    |         |              | 0,00              |
| - Nouzen                          | <ul> <li>Gesamt Netto</li> </ul> | 2                                                                                                    |         |              | 750,00            |
| := Anhänge                        | Gesamt Steuer                    | , in the second second s |         |              | 142,50            |
|                                   | Gesamt Brutto                    |                                                                                                    |         |              | 892,50            |
|                                   | Gesamtrabatt:                    | 96                                                                                                    |         | Mahnstatu    | s: 🗌 Nicht mahnen |
|                                   | Marge netto:                     | 250,00 EUR                                                                                                    | Ν       | varge brutte | o: 297,50 EUR     |
|                                   | Zahlungsbedingungen: Z30SK0      |                                                                                                    | ~       |              |                   |
|                                   |                                  |                                                                                                    |         |              |                   |

Um eine **Auftragsbestätigung** aus den vorliegenden Daten des Angebots zu erzeugen, wird zunächst das Angebot in der Liste der Verkaufsbelege markiert. Dann wird über die rechte Maustaste "Weiterführen als Auftragsbestätigung …" ausgewählt.

| In der Erfassungsmaske der                                               | Auftragsbestätigung weiterführen                   | ftragsbestätigung weiterführen < 1201 >                     |                                                                                                    |                                                       |                                                     |  |  |  |
|--------------------------------------------------------------------------|----------------------------------------------------|-------------------------------------------------------------|----------------------------------------------------------------------------------------------------|-------------------------------------------------------|-----------------------------------------------------|--|--|--|
| Auftragsbestätigung können die Daten des                                 | = Kennzeichen                                      | KUNDE1                                                      |                                                                                                    | Beleg-Nr. (Auto):                                     | 1201                                                |  |  |  |
| Angebots übernommen oder verändert                                       | <b>:</b> = Kopf-/Fußtext                           |                                                             |                                                                                                    |                                                       |                                                     |  |  |  |
| werden.                                                                  | = Positionen                                       | Belegart:                                                   | Auftragsbestätigung V AB                                                                                                 |                                                       |                                                     |  |  |  |
| Alc Druckformular wird für alle Verkaufsbeloge                           | = Gesamtbeträge                                    | Vorbeleg:                                                   | Angebot                                                                                                    | Vorbeleg-Nr.:                                         | 1101                                                |  |  |  |
| Als Diuckionnular with full alle verkautsbelege                          | = Notizen                                          |                                                             |                                                                                                    |                                                       |                                                     |  |  |  |
| "Auttragsformular gewählt.                                               | = Anhänge                                          | Empfänger:                                                  | KUNDE1                                                                                                    | Datum:                                                | 12.01.2020                                          |  |  |  |
| Aus der Auftragsbestätigung wird durch                                   |                                                    | Ansprechpartner:                                            | Keiner ~                                                                                                    | Lieferdatum:                                          | 10.01.2020                                          |  |  |  |
| Weiterführen" der Lieferschein erzeugt                                   |                                                    |                                                             |                                                                                                    | Steuergebiet:                                         | Inland                                              |  |  |  |
| "weiterfuhlen der <b>Lieferschein</b> erzeugt.                           |                                                    | Empfänger-<br>anschrift:                                    | Kunde1<br>Karl-Peters-Straße 7                                                                                           | UStID-Nr:                                             |                                                     |  |  |  |
| Die Frage nach der Buchung der Änderungen                                |                                                    |                                                             | 22455 Hamburg                                                                                                    | Preisangaben:                                         | Netto ~                                             |  |  |  |
|                                                                          |                                                    |                                                             |                                                                                                    | Preisliste:                                           | Handelswaren ~                                      |  |  |  |
| der Lagerbestände" wird bestätigt.                                       |                                                    |                                                             |                                                                                                    | Währung:                                              | EUR ~                                               |  |  |  |
| Ν                                                                        |                                                    |                                                             | Abweichende Lieferanschrift verwenden                                                                                    | Kurs:                                                 | 1,0000000                                           |  |  |  |
| $\backslash$                                                             |                                                    | Liefer-                                                     | Kunde1<br>Karl-Beters-Straße 7                                                                                           | Referenz:                                             |                                                     |  |  |  |
| Lieferschein weiterführen < 1301 >                                       |                                                    | differint.                                                  | 22455 Hamburg                                                                                                    | Bearbeiter:                                           | Mara Muster ~                                       |  |  |  |
| elerersenen waterranien s isons                                          |                                                    |                                                             | 4                                                                                                    |                                                       | 🗹 Für Rückfragen angeben                            |  |  |  |
| Sollen die Änderungen der Lagerbestände gebucht w<br>Buchen Nicht buchen | Die <b>Rechnun</b><br>Beleges sind<br>Die automati | <b>g</b> wird durch N<br>in der Anleitur<br>isch erzeugte B | Veiterführen des Lieferscheins erstel<br>ng "Beleg Ausgangsrechnung" (ab Sei<br>uchung der Rechnung wird unter <b>Bu</b> | lt. Erfassung ur<br>te 14) dargeste<br>chhaltung > Jo | nd Vorschau des<br>ellt.<br><b>urnal</b> angezeigt. |  |  |  |

| Art | Beleg-Nr | Datum      | Text                                    | Konto | EUR Soll | EUR Haben | Steuer |
|-----|----------|------------|-----------------------------------------|-------|----------|-----------|--------|
| D   | 1401     | 14.01.2020 | Rechnung Nr.: 1401, KUNDE1              | 24001 | 892,50   |           | -      |
| D   | 1401     | 14.01.2020 | Rechnung Nr.: 1401, KUNDE1              | 5100  |          | 750,00    | USt19  |
| D   | 1401     | 14.01.2020 | USt 19,00% (Rechnung Nr.: 1401, KUNDE1) | 4800  |          | 142,50    | -      |

# Belege im Beschaffungsprozess

Über *Einkauf & Verkauf > Einkaufsbelege* werden die im System vorliegenden Belege angezeigt.

Folgebelege im Beschaffungsprozess werden durch "Weiterführen" aus einem vorhandenen Einkaufsbeleg erzeugt.

|   | Zurück Vorwärts Aktion |   |   |     | Filter Fil | Rerset Aktualisieren | Neu Bearbeiten | Duplizieren Löschen | Drucken/Send |            |    |        |                 |
|---|------------------------|---|---|-----|------------|----------------------|----------------|---------------------|--------------|------------|----|--------|-----------------|
|   | Einkaufsbelege         |   |   | ege | Gesc       | häfts                | sjahr 🗸        | 2020 V Jahr         |              | 🔍 Suche    | en |        |                 |
|   | ۸et                    | c | ٨ | E   | V          | Palan Nr             | 147            | 6                   | Datum        | Emefänger  | /  | Natta  | Prutto 7 Statur |
|   | BA                     | 3 | A | C   | v          | 2101                 | ~              | 0                   | 10.01.2020   | LIEFERANT1 |    | 500,00 | 595,00          |
|   | BE                     |   |   |     | <b>~</b>   | 2201                 | ~              |                     | 12.01.2020   | LIEFERANT1 |    | 500,00 | 595,00          |
|   | WE                     |   |   |     | ~          | 2301                 | ~              |                     | 15.01.2020   | LIEFERANT1 |    | 500,00 | 595,00          |
|   | ER                     |   |   |     | 4          | 2401                 |                |                     | 20.01.2020   | LIEFERANT1 |    | 500,00 | 595,00 Bezahlt  |
| L |                        |   |   |     |            | -                    |                |                     | -            | /          |    |        |                 |

/

Ist kein Vorgängerbeleg vorhanden, wird ein neuer Einkaufsbeleg erstellt, indem auf "Neu" geklickt wird.

|                                                       | Neue Bestellanfrage < 2101 > |                            |                                       |      |                   |                          |
|-------------------------------------------------------|------------------------------|----------------------------|---------------------------------------|------|-------------------|--------------------------|
| Eine <b>Bestellanfrage</b> ist immer ein neuer Beleg. | = Kennzeichen                | LIEFERANT1                 |                                       |      | Beleg-Nr. (Auto): | 2101                     |
| Zunächst wird in der nun erscheinenden                | := Kopf-/Fußtext             |                            |                                       |      |                   |                          |
| Erfassungsmaske die entsprechende                     | = Positionen                 | Belegart: Vorbeleg:        | Bestellanfrage                        | ∼ BA |                   |                          |
| "Belegart" eingestellt. Unter                         | = Gesamtbeträge              |                            |                                       |      | Vorbeleg-Nr.:     |                          |
| "Kennzeichen" werden der Lieferant ausgewählt         | = Notizen                    |                            |                                       |      |                   |                          |
| und das Datum erfasst. Es bietet sich an, den         | := Anhänge                   | Lieferant:                 | LIEFERANT1                            | × /  | Datum:            | 10.01.2020               |
|                                                       |                              | Ansprechpartner:           | Keiner                                | ~    | Lieferdatum:      |                          |
| eigenen Namen als "Bearbeiter einzutragen.            |                              |                            |                                       | 6    | Steuergebiet:     | Inland $\checkmark$      |
|                                                       |                              | Lieferanten-<br>anschrift: | Lieferant1<br>Mühlenstraße 18         |      | UStID-Nr:         |                          |
|                                                       |                              |                            | 10780 Berlin                          |      | Preisangaben:     | Netto ~                  |
|                                                       |                              |                            |                                       |      | Preisliste:       | Handelswaren $\vee$      |
|                                                       |                              |                            |                                       |      | Währung:          | EUR ~                    |
|                                                       |                              |                            | Abweichende Lieferanschrift verwenden |      | Kurs:             | 1,0000000                |
|                                                       | Meine Liefer-                |                            |                                       |      | Referenz:         |                          |
|                                                       |                              | anschrift.                 |                                       |      | Bearbeiter:       | Till Muster 🗸 🗸          |
|                                                       |                              |                            |                                       |      |                   | 🗹 Für Rückfragen angeben |

Unter "Positionen" wird der Artikel ausgewählt und die Menge eingetragen. Um zusätzliche Positionen zu erfassen, wird auf "+" (unten in der Erfassungsmaske) geklickt.

Nachdem die Erfassung mit "OK" abgeschlossen ist, wird der Beleg in der Liste der Einkaufsbelege markiert, das "Drucken-Symbol" wird angeklickt und als Druckformular wird "Bestellformular … Muster" gewählt.

| Bestellung drucken                                                                                                    |              |
|----------------------------------------------------------------------------------------------------|--------------|
| Formular                                                                                                    | Neu          |
| Bestellformular universal A4 hoch Muster                                                                                                | Bearbeiten   |
| Wareneingang und Eingangsrechnung Muster                                                                                                | Duplizieren  |
|                                                                                                    | Papierformat |
|                                                                                                    |              |
| Bestellformular universal, A4 hoch (Anfrage, Bestellung, Wareneinga<br>Eingangsrechnung, Lieferantengutschrift, Rücksendung und Storno) | ng,          |
| Abbrechen Vorschau PDF E-Mail                                                                                                    | Drucken      |

| = Kennzeichen   | LIEFERANT                 | LIEFERANT1 Beleg-Nr. (Auto):             |            |                                |                                             |                                       |                             |                   |
|-----------------|---------------------------|------------------------------------------|------------|--------------------------------|---------------------------------------------|---------------------------------------|-----------------------------|-------------------|
| = Kopf-/Fußtext |                           |                                          |            |                                |                                             |                                       |                             |                   |
| = Positionen    | Stammarti                 | ikel                                     |            | <ul> <li>Artikel be</li> </ul> | earbeiten                                   |                                       | Bestellvor                  | schläge           |
| = Gesamtbeträge | Artikel-Nr/I<br>20201     | EAN:                                     | Matchcode: | Beze<br>Rol                    | eichnung:<br>hstoff1                        | ~                                     | Artikelgruppe:<br>Rohstoffe |                   |
| = Notizen       | Position:                 | Menge:                                   | Einheit:   | EP Netto EUR                   | Rabatt %:                                   | Kostenstelle:                         | Konto:                      | Steuer:           |
| = Anhänge       |                           | 10                                       | ,00 Stück  | ~ 50,0                         | 00 🗸                                        | · · · · · · · · · · · · · · · · · · · | 6000                        | VSt19             |
|                 | Rohstoff1<br>Nr./Pos      | Artikel-Bezeio<br>Rohstoff1              | Entspric   | Menge<br>10,00 Stück           | 00 Mengeneinheit(s<br>EP Netto EUR<br>50,00 | Rabatt %                              | Netto EUR<br>500,00         | Brutto E<br>595   |
|                 | Rohstoff1<br>Nr./Pos<br>1 | Artikel-Bezeic<br>Rohstoff1<br>Rohstoff1 | Entspric   | Menge<br>10,00 Stück           | 00 Mengeneinheit(s<br>EP Netto EUR<br>50,00 | Rabatt %                              | Netto EUR<br>500,00         | Brutto E<br>595,  |
|                 | Rohstoff1 Nr./Pos 1 1     | Artikel-Bezein<br>Rohstoff1<br>Rohstoff1 | Entspric   | Menge<br>10,00 Stück           | 00 Mengeneinheit(<br>EP Netto EUR<br>50,00  | Rabatt %                              | Netto EUR<br>500,00         | Brutto El<br>595, |
|                 | Rohstoff1 Nr/Pos 1 1      | Artikel-Bezeic<br>Rohstoff1<br>Rohstoff1 | Entspric   | Menge<br>10,00 Stück           | 00 Mengeneinheit(<br>EP Netto EUR<br>50,00  | Rabatt %                              | Netto EUR<br>500,00         | Brutto El<br>595, |

Um eine **Bestellung** aus den vorliegenden Daten einer Bestellanfrage zu erzeugen, wird zunächst die Bestellanfrage in der Liste der Einkaufsbelege markiert. Dann wird über die rechte Maustaste "Weiterführen als Bestellung" ausgewählt.

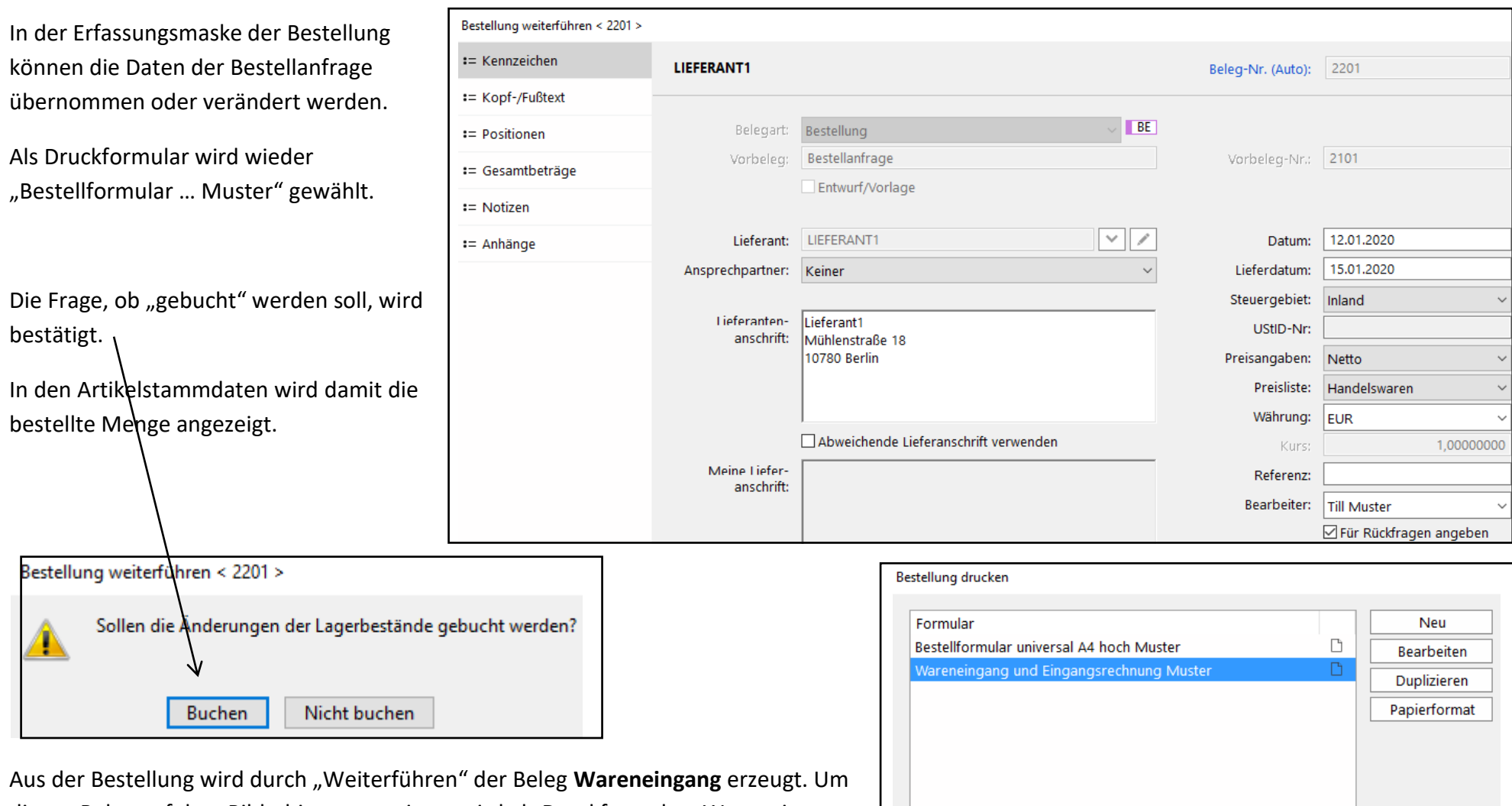

diesen Beleg auf dem Bildschirm anzuzeigen, wird als Druckformular "Wareneingang und Eingangsrechnung Muster" gewählt.

Die Eingangsrechnung wird durch Weiterführen des Belegs Wareneingang erstellt. Erfassung und Vorschau des Beleges sind in der Anleitung "Beleg Eingangsrechnung" (ab Seite 18) dargestellt.

Bestellformular universal, A4 hoch (Anfrage, Bestellung, Wareneingang, Eingangsrechnung, Lieferantengutschrift, Rücksendung und Storno) Vorschau... Abbrechen PDF... E-Mail.. Drucken... Die automatisch erzeugte Buchung der Eingangsrechnung wird über **Buchhaltung >** Journal > Aktualisieren geprüft.

| Κ | 2401 | 20.01.2020 | Einkauf Nr.: 2401, LIEFERANT1              | 6000  | 500,00 |        | VSt19 |
|---|------|------------|--------------------------------------------|-------|--------|--------|-------|
| Κ | 2401 | 20.01.2020 | VSt 19,00% (Einkauf Nr.: 2401, LIEFERANT1) | 2600  | 95,00  |        | -     |
| Κ | 2401 | 20.01.2020 | Einkauf Nr.: 2401, LIEFERANT1              | 44001 |        | 595,00 | -     |

Die Erfassung des **Zahlungsausgangs** ist in der Anleitung "Zahlungsausgang bei `Offene Posten-Buchhaltung'" dargestellt.

Die Buchung der Eingangsrechnung und der Zahlung werden so in der Buchungserfassungsliste dargestellt.

| Art | S | Α | Datum      | Text                            | Beleg-Nr | Betrag EUR | Soll  | Haben | Steuer |
|-----|---|---|------------|---------------------------------|----------|------------|-------|-------|--------|
| К   |   |   | 20.01.2020 | Einkauf Nr.: 2401, LIEFERANT1   | 2401     | 595,00     | 6000  | 44001 | VSt19  |
| Κ   |   |   | 30.01.2020 | Zahlung, ReNr: 2401, LIEFERANT1 | 114      | 595,00     | 44001 | 2800  | -      |

| In den Artikelstammdaten werden die mengenmäßigen      | Art:             | Artikel    | EK Brutto:         | 59,50      |
|--------------------------------------------------------|------------------|------------|--------------------|------------|
| Lagerbuchungen angezeigt.                              | Gruppe:          | Rohstoffe  | Preis Verkauf für: | 1,00 Stck. |
| Menge Bestellt": Basis ist der Beleg Bestellung"       | Artikel-Nr:      | 20201      | VK Netto:          | 0,00       |
|                                                        | Matchcode:       | ROHSTOFF1  | VK Brutto:         | 0,00       |
| Menge "Bestand": Basis ist der Beleg "Wareneingang". — | Bezeichnung:     | Rohstoff1  | → Bestellt:        | 0,00       |
|                                                        | Einheit:         | Stück      | → Bestand:         | 410,00     |
|                                                        | Gewicht pro Stk: | 1,00 Stck. | Gesperrt:          | Nein       |
|                                                        | Gewicht:         | 150,000 kg | In Preisliste:     | Ja         |
|                                                        |                  |            | 1                  |            |

# Erfassen eines neuen Kunden bzw. Lieferanten

Über **Stammdaten** > **Adressen** > **Neu** werden die Stammdaten erfasst. Es bietet sich an, einen bereits vorhandenen Kunden bzw. Lieferanten zu duplizieren und dann die Änderungen vorzunehmen.

Lieferanten haben als Kennzeichen "Aktiv" als "Lieferant" und "Kein Kunde".

| Adresse duplizieren < 108 > |                         |                         |          |                    |
|-----------------------------|-------------------------|-------------------------|----------|--------------------|
| = Kennzeichen               | KUNDE3                  |                         |          | AdrNr. (Auto): 108 |
| = Ansprechpartner           |                         |                         |          |                    |
| = Aktivität                 | Matchcode:              |                         |          |                    |
| := Rechnungsanschrift       | Kunder                  | lieferant               | Notizen: |                    |
| := Lieferanschrift          | O Kein Kunde            | Kein Lieferant          |          |                    |
| = Kunde Faktura             | Aktiv                   | ○ Aktiv                 |          |                    |
| = Kunde Bank                | O Inaktiv<br>O Gesperrt | ○ Inaktiv<br>○ Gesperrt |          |                    |

Nach Erfassen der **Rechnungsanschrift** kann die Lieferanschrift mit einem Mausklick übernommen werden, falls die Adressen identisch sind.

| Status               |               | Unter <i>Kunde Faktura</i> bzw. <i>Lieferan</i> | t Faktura wir | d das Deb    | vitorenkonto bzv | v. Kreditorenk | onto eingetr  | agen:                         |
|----------------------|---------------|-------------------------------------------------|---------------|--------------|------------------|----------------|---------------|-------------------------------|
| Status:              | Aktiver Kunde |                                                 | KUNDE3        |              |                  |                | AdrNr. (A     | Auto): 108                    |
| Debitorenkonto:      | 24003         | Zunächst auf das blau                           |               |              |                  | <u> </u>       |               |                               |
|                      | Sammelkonto   | dargestellte <b>Debitorenkonto</b> bzw.         | Firma 1:      | Kunde3       |                  |                | Lieferansch   | rift verwenden                |
| Catura and an atom   |               | Kreditorenkonto klicken und                     | Firma 2:      | Online-Hand  | lel              |                | Daten aus     | Rechnungsanschrift übernehmen |
| Ertragskonto:        |               | "Neues Konto manuell                            |               |              |                  |                |               |                               |
| Finanzkonto:         |               | eingeben" auswählen.                            | Anrede:       |              | ~                |                | Postfach ve   | rwenden                       |
| Kostenstelle 1:      |               |                                                 | Vorname:      |              |                  |                | Plz           | Postfach-Nr                   |
| Kostenstelle 2:      |               | Anschließend wird eine freie                    | Nachname:     |              |                  |                | Anschrift:    |                               |
| UStID-Nr             |               | Kontonummer eingetragen.                        | Zusatz:       |              |                  |                |               |                               |
| Steuergebiet:        | Inland        |                                                 | Straße, Nr:   | Karl-Peters- | Straße           | 7              |               |                               |
| Währung:             | EUR           |                                                 | Plz, Ort:     | 22455        | Hamburg          |                |               |                               |
| _                    |               |                                                 |               |              |                  |                |               |                               |
| Preisangabe:         | Netto         |                                                 |               |              |                  |                |               |                               |
| Preisliste:          | Handelswaren  |                                                 |               |              |                  |                |               |                               |
| Rabatt %:            | K             |                                                 |               |              |                  |                |               |                               |
| Kreditrahmen EUR:    |               | Ein hier eingetragener Rabattsatz er            | scheint in de | n Belegen    | an den Kunden    | bzw. Lieferant | ten als Gesar | ntrabatt.                     |
| Externe Nummer:      |               |                                                 |               |              |                  |                |               |                               |
| Zahlungsbedingungen: | Z30SK0        |                                                 | 42            |              |                  |                |               |                               |

### **Erfassen eines neuen Artikels**

Über **Stammdaten > Artikel und Leistungen > Neu** werden die Stammdaten erfasst. Es bietet sich an, einen bereits vorhandenen Artikel der gleichen Artikelgruppe zu duplizieren und dann die Änderungen vorzunehmen.

Die unter *Kalkulation* eingetragenen Einkaufs- und Verkaufspreise gelten grundsätzlich.

Unter EK-Preise werden die Preise jeweils für unterschiedliche

Lieferanten eingetragen. Unter **VK-Preise** können unterschiedliche Verkaufspreise für einzelne Kundengruppen erfasst werden. Dazu nach Erfassen des Betrages einmal in die Zeile klicken.

Es muss eine Einkaufs- bzw Verkaufspreisliste ausgewählt sein.

Unter *Lager* werden die Differenzen zum Istbestand manuell erfasst. Die Differenz wird in das "mittlere" Feld unter "Bestellt" bzw. "Bestand" mit + oder – eingetragen.

Das "Lagerjournal" listet alle Bestellungen, Zugänge und Abgänge dieses Artikels auf. Diese Veränderungen werden mit dem Tagesdatum (nicht mit dem Belegdatum) dargestellt.

| = Kennzeichen           | HANDELSWARE3   |                          |            | ArtNr.               | (Man.): | 20103      |
|-------------------------|----------------|--------------------------|------------|----------------------|---------|------------|
| = Kalkulation           |                |                          |            |                      |         |            |
| = EK-Preise             | Art:           | Artikel                  | ~ A        | 🗹 Lagerartikel       |         | Stückliste |
| = VK-Preise             | Merkmale:      | 🗹 Verkauf 🛛 🗹 Einkar     | ıf 🗹 İn    | Preisliste aufnehmen |         | Online-Sh  |
|                         | Artikelgruppe: | Handelswaren             |            |                      |         | ~          |
| := Lager                | Bezeichnung:   | Handelsware3             |            |                      |         |            |
| = Stückliste/Artikelset | Matchcode:     | HANDELSWARE3             |            |                      |         |            |
| = Bilder                | Beschreibung:  | Der dritte Artikel der A | tikelgrupp | e Handelswaren.      |         |            |

| = Kennzeichen           | HANDELSWARE3 |        | ArtNr. (I                             | Man.): 20    | 103    |          | ~         |
|-------------------------|--------------|--------|---------------------------------------|--------------|--------|----------|-----------|
| = Kalkulation           |              |        |                                       |              |        |          |           |
| = EK-Preise             | Steuersatz:  | VSt19  | (aus der Artikel- bzw. Leistungsgrupp | e)           |        |          |           |
| = VK-Preise             | EK Netto:    | 200,00 | EUR                                   |              |        |          |           |
|                         | EK Brutto:   | 238,00 | EUR Einkauf                           | spreisliste: | Handel | swaren   | ~         |
| = Lager                 | Lieferant    |        |                                       | Ab Mer       | nge    | EK Netto | EK Brutto |
| = Stückliste/Artikelset | LIEFERANT1   |        | ~                                     | 1            | ,00    | 200,00   | 238,00    |

| Manueller Lagerabgleich    |                          |           |        |         |        |
|----------------------------|--------------------------|-----------|--------|---------|--------|
| Erfassung von Zugängen mit | Manuelle Bestellbuchung  | Bestellt: | 100,00 | -> Neu: | 100,00 |
| (+)                        | Manuelle Bestandsbuchung | Bestand:  | 200,00 | -> Neu: | 500,00 |

### Erfassen Anlagegüter

Über **Buchhaltung** > **Anlagegüter** > **Neu** werden die Stammdaten und die Zugangsdaten erfasst.

| Neues Anlagegut        |                                           | Neues Anlagegut       |             |                   |            |                             |          |
|------------------------|-------------------------------------------|-----------------------|-------------|-------------------|------------|-----------------------------|----------|
| Stammdaten Zugang Abga | ng Bewegungen                             | Stammdaten Zu         | igang Abga  | ng Bewegungen     |            |                             |          |
| Inventar-Nr:           | 000800-0001 🗹 Automatisch vergeben (Anlag | gen-Konto + lfd. Nr.) | Datum:      | 05.01.2020        |            |                             |          |
| Demoishmun au          | Personal computer 1                       | Kosten r              | netto (AH): | 3.600,00          | EUR        | Brutto:                     | 4.284,00 |
| Bezeichnung:           | Personalcomputer i                        | Nutzu                 | ngsdauer:   | 36                | Monate     |                             |          |
| Standort:              |                                           | Erinner               | rungswert:  | 1,00              | EUR        |                             |          |
| Serien-Nr:             |                                           | Verrechnu             | ingskonto:  | ~                 |            |                             |          |
| Kostenstelle:          | ~                                         | AfA-Begir             | nn-Datum:   | 06.01.2020        |            |                             |          |
| Anlagen-Konto:         | 0800 V Geschäftsausstattung               | AfA-                  | -Methode:   | Linear            | ~          | Vechsel Degressiv -> Linear |          |
|                        | □ Zugang steuerfrei                       |                       | AfA-Satz:   | 33,33             | %          |                             |          |
| AfA-Konto:             | 6520 Abschreibungen auf Sachar            | nlagen                |             | AfA-Beträge ganzz | ahlig rund | len                         |          |
| Zusatzangaben:         |                                           | Sc                    | onder-AfA:  | ∐ Historisch      | Jahre Be   | günstigungszeitraum         |          |

Nach Markieren eines Anlagegutes in der Anlagegüter-Liste wird die "Übersicht" oder der "AfA-Plan" angezeigt.

|                  |                   | Übersicht | AfA-Plan | ]                |              |
|------------------|-------------------|-----------|----------|------------------|--------------|
| Inventar-Nr:     | 000800-0001       |           |          | AfA-Beginn:      | 05.01.2017   |
| Bezeichnung:     | Personalcomputer1 |           |          | Erinnerungswert: | 1,00 EUR     |
| Anlagen-Konto:   | 0800              |           |          | AfA-Methode:     | LIN          |
| AfA-Konto:       | 6520              |           |          | AfA-Satz:        | 33,33 %      |
| Hist. AH-Kosten: | 3.600,00 EUR      |           |          | AfA kumuliert:   | 1.200,00 EUR |
| AH-Datum:        | 05.01.2017        |           |          | Buchwert:        | 2.400,00 EUR |
| Nutzungsdauer:   | 36 Monat(e)       |           |          |                  |              |

| Übersicht AfA-Plan |           |               |          |            |          |          |  |  |  |  |
|--------------------|-----------|---------------|----------|------------|----------|----------|--|--|--|--|
| Jahr               | AHK Hist. | Zugang/Abgang | AfA      | Sonder-AfA | AfA kum. | Buchwert |  |  |  |  |
| 2020               |           | 3.600,00      | 1.200,00 |            | 1.200,00 | 2.400,00 |  |  |  |  |
| 2021               | 3.600,00  |               | 1.200,00 |            | 2.400,00 | 1.200,00 |  |  |  |  |
| 2022               | 3.600,00  |               | 1.199,00 |            | 3.599,00 | 1,00     |  |  |  |  |

Um für ein bereits erfasstes Anlagegut neue Daten zu testen, bietet es sich an, das Anlagegut zu "duplizieren".

# Betriebswirtschaftliche Kennzahlen

| Über <b>Buchhaltung &gt; Betriebsw. Kennzahlen</b> | Betriebsw. Kennzahlen 2018          | 2018    | × (()     | <b>&gt;</b> ) |           |
|----------------------------------------------------|-------------------------------------|---------|-----------|---------------|-----------|
| werden monatliche Kennzahlen auf                   |                                     | 2010    |           | 9             |           |
| Grundlage der Summen & Salden-Liste                |                                     |         |           |               | > Tabelle |
| angezeigt.                                         | Vermögensanalyse                    | ^       | Monat     | lst-Wert (%)  |           |
|                                                    | Anlagenintensität I                 |         | Januar    | 69,05         |           |
| Die Daten werden als Tabelle angezeigt.            | 💷 Umschlaghäufigkeit Gesamtver      | mögen   | Februar   | 69,05         |           |
| Es können aber auch Diagramme als                  | 💷 Umschlaghäufigkeit Forderung      | en      | März      | 69,05         |           |
| Darstellungsform ausgewählt werden.                | 💷 Durchnittliche Forderungslaufz    | eit     | April     | 69,05         |           |
|                                                    | Umschlaghäufigkeit des Eigenl       | apitals | Mai       | 69,05         |           |
| Unter "Info" wird eine Definition der              | 🗉 Kapitalanalyse                    |         | Juni      | 69,05         |           |
| gewählten Kennzahl angezeigt.                      | Eigenkapitalquote                   |         | Juli      | 69,05         |           |
|                                                    | 🔤 Fremdkapitalquote                 |         | August    | 69,05         |           |
|                                                    | Merschuldungskoeffizient            |         | September | 69,05         |           |
|                                                    | 🖮 Deckungsgrad I                    |         | Oktober   | 69,05         |           |
| Die Salden der Steuerkonten müssen vorher          | 💷 Deckungsgrad II                   |         | November  | 69,05         |           |
| auf 4830 Verbindl. gg. Finanzbehörden              | Liquiditätskennziffern              |         | Dezember  | 62,29         |           |
| umgebucht werden:                                  | 🖮 Liquidität I.Grades               |         |           |               |           |
|                                                    | 🖮 Liquidität II.Grades              |         |           |               |           |
| 4830                                               | 🖮 Liquidität III.Grades             |         |           |               |           |
| an 2600 und                                        | 💷 Zahlungsmittelintensität          |         |           |               |           |
| 4800                                               | 🗉 Erfolgs- und Rentabilitätskennzah | len     |           |               |           |
| an 4830                                            | 💷 Umsatzhäufigkeit des Kapitals     |         |           |               |           |
|                                                    | 💷 Personalkostenintensität          |         |           |               |           |
| Density wind die Zehllest (herverden               | 💷 Gesamtkapitalrentabilität         |         |           |               |           |
| Damit wird die Zanliast (bzw. der                  | 🖮 Eigenkapitalrentabilität          |         |           |               |           |
| Vorsteuerüberhang) dem Konto 4830                  | 🔟 Leverage-Faktor                   |         |           |               |           |
| zugewiesen und als kurzfristige                    | 💷 Umsatzrentabilität                |         |           |               |           |
| Verbindlichkeit eingeordnet.                       | 💷 Return of Investment (ROI)        |         |           |               |           |
|                                                    | Summen und Salden                   |         |           |               |           |
|                                                    | 네 Umsatz                            |         | 2         |               |           |

### **Rücksendung im Absatzprozess**

Falls die zurückgesandten Artikel wieder in das Lager zurück gehen, kann der Lagerzugang manuell erfasst werden. Im Artikelstamm unter Lager wird - nach Betätigen der +Taste - im Feld Bestand die zurück gesandte Menge eingetragen.

Um die bereits an den Kunden gesendete Rechnung zu korrigieren, wird eine Korrekturrechnung durch Weiterführen der zuvor

erstellten Rechnung erstellt. Die zurück gesendete Menge wird als positive Zahl eingetragen, die Euro-Beträge werden vom System als negative Beträge angezeigt. Es handelt sich um einen Beleg, der zwingend erstellt und dem Kunden zugestellt werden muss.

| Korrekturrechnung weiterführen < 1 | 1501 >        |                    |             |                                             |               |                      |           |              |             |
|------------------------------------|---------------|--------------------|-------------|---------------------------------------------|---------------|----------------------|-----------|--------------|-------------|
| = Kennzeichen                      | KUNDE2        |                    |             |                                             |               | Beleg-Nr.            | (Auto): 1 | 501          |             |
| = Kopf-/Fußtext                    |               |                    |             |                                             |               |                      |           |              |             |
| := Positionen                      | Stammartike   | ؛I                 | ~           | Artikel be                                  | arbeiten      |                      |           |              |             |
| ta Casamthatuïan                   | Artikel-Nr/EA | N: Mat             | chcode:     | Beze                                        | ichnung:      |                      | Art       | tikelgruppe: |             |
| = Gesamibetrage                    | 20102         | HA V               | NDELSWARE2  | ✓ Han                                       | delsware2     |                      | Y Hai     | ndelswaren   | $\sim$      |
| = Notizen                          | Position:     | Menge:             | Einheit:    | EP Netto EUR                                | Rabatt %:     | Kostenstelle:        | Kon       | nto:         | Steuer:     |
| - Anhänge                          |               | 10,00              | Stück ~     | -900,0                                      | 00            |                      | ~ 510     | 00           | USt19       |
| Annange                            |               |                    | Entspricht: | 1,0                                         | 00 Mengeneinh | eit(en) bzw. Stk./Ve | erpackung |              |             |
|                                    | Handelswar    | 22                 |             |                                             |               |                      |           |              |             |
|                                    |               |                    |             |                                             |               |                      |           |              |             |
|                                    |               |                    |             |                                             |               |                      |           |              |             |
|                                    | Nie (Dee      | Artikal Brasishawa | -           | Manana                                      | ED Netter FUI | Dahatt W             | N         | -H- FUD      | Denotes EUD |
|                                    | 1             | Handelsware2       | )           | 10.00 Stück                                 | -900.0        | Kabatt %             | INC.      | -9.000 00    | -10.710.00  |
|                                    | 1             | Handelsware2       |             | i of or or or or or or or or or or or or or | 500,0         |                      |           |              |             |

(II) Artikel bearbeiten < 20102 > = Kennzeichen HANDELSWARE2 Art.-Nr. (Man.): 20102 = Kalkulation 🗹 Lagerartikel = EK-Preise Einheit: Stück Lager: = VK-Preise Lagerreferenz: Mindest-/Zielbestand: 20,00 500,00 := Lager 0,00 210,00 Bestellt/Bestand: Lagerjournal := Stückliste/Artikelset Lagerjournal einblenden = Bilder = Notiz = Anhänge Manueller Lagerabgleich 0,00 -> Neu: Manuelle Bestellbuchung 1 Bestellt: 10,00 Manuelle Bestandsbuchung Bestand: -> Neu:

 $\sim$ 

Für Korrekturrechnungen ist ein eigener Nummerkreis in MO\_direkt vergeben.

Die mit der Korrekturrechnung automatisch erzeugte Buchung ist eine Umkehrung der Buchung der Ausgangsrechnung.

Für die Buchung des **Zahlungseingangs** bietet sich die Zusammenfassung der beiden offenen Posten (Rechnung und Korrekturrechnung) an.

Im Buchungsbildschirm wird unter Direktauswahl "Neue Debitorenzahlung" ausgewählt. Nach Eingabe des Debitors, des Datums, der Belegnummer, des Finanzkontos und des Betrages werden die offenen Posten dem Zahlungsbetrag zugeordnet. Mehrere offene Posten werden mit der Strg-Taste (oder der Shift-Taste) markiert. Die Abkürzungen unter "Art" bedeuten:

DR: "Debitorenrechnung" DG: "Debitorengutschrift"

|     | Verkaufsbelege |   |   |   | G        | ieschäftsjahr | ~ 2020 | ∨ Jahr     | v ( 🔍 s   | uchen     |            |          |
|-----|----------------|---|---|---|----------|---------------|--------|------------|-----------|-----------|------------|----------|
|     |                |   |   |   |          |               |        |            |           |           |            |          |
| Art | S              | Α | Ε | ۷ | Beleg-Nr | W             | G      | Datum      | Empfänger | Netto     | Brutto     | Z-Status |
| LS  |                |   |   |   | 1301     | ~             |        | 14.04.2020 | KUNDE2    | 90.000,00 | 107.100,00 |          |
| RE  |                |   |   | ~ | 1402     | ~             |        | 14.04.2020 | KUNDE2    | 90.000,00 | 107.100,00 | Offen    |
| KR  |                |   |   | 1 | 1502     |               |        | 14.04.2020 | KUNDE2    | -9.000,00 | -10.710,00 | Offen    |

| e Deb        | oitorenzahlung |                       |                            |                           |                                                      |                                |
|--------------|----------------|-----------------------|----------------------------|---------------------------|------------------------------------------------------|--------------------------------|
|              |                |                       |                            |                           |                                                      |                                |
|              | Debitor:       | KUNDE2                |                            | ~                         |                                                      |                                |
|              | Deb-Konto:     | 24002                 |                            |                           |                                                      |                                |
|              | Datum:         | 21.04.2020            |                            |                           |                                                      |                                |
|              | Beleg-Nr.:     | 129                   |                            |                           |                                                      |                                |
|              | Referenz:      | 1402, 1502            |                            |                           |                                                      |                                |
|              | Finanzkonto:   | 2800                  | ✔ Bank                     |                           |                                                      |                                |
|              | Währung:       | EUR ~                 | Kurs: <b>1,0000000</b>     |                           |                                                      |                                |
|              | Betrag:        | 96.390,00             |                            |                           |                                                      |                                |
|              | Zahlungsart:   | Überweisung           | ~                          |                           |                                                      |                                |
|              | Notizen:       |                       |                            |                           |                                                      |                                |
| ffene<br>Art | Posten zuord   | nen:<br>Beleg-Nr      | Buchunastext               | Währ                      | Betrag FW                                            | Betrag EUR                     |
| DR           | 14.04.2020     | 1402                  | Rechnung Nr.: 1402. KUNDE2 | EUR                       | 107.100.00                                           | 107.100.00                     |
| DG           | 14.04.2020     | 1502                  | Rechnung Nr.: 1502, KUNDE2 | EUR                       | -10.710,00                                           | -10.710,00                     |
|              |                |                       |                            |                           |                                                      |                                |
|              |                |                       | 6                          |                           |                                                      |                                |
|              |                |                       |                            | Offener                   | Betrag EUR:                                          | 96.390,00                      |
|              |                |                       | ₽                          | Offener<br>Zahlungs       | Betrag EUR:<br>betrag EUR:                           | 96.390,00<br>96.390,00         |
|              |                |                       |                            | Offener<br>Zahlungs<br>Di | Betrag EUR:<br>betrag EUR:<br>fferenz EUR:           | 96.390,00<br>96.390,00<br>0,00 |
| Nac          | th OK im Dialo | a bleiben und neue 7: | b)                         | Offener<br>Zahlungs<br>Di | Betrag EUR:<br>betrag EUR:<br>fferenz EUR:<br>Zurück | 96.390,00<br>96.390,00<br>0,00 |

### Rücksendung im Beschaffungsprozess

Für die Rücksendung von Artikeln an den Lieferanten wird der Beleg **Rücksendung** erstellt. Es handelt sich um ein Warenbegleitpapier, das (wie der Lieferschein) zusammen mit der Ware an den Lieferanten gesendet wird.

Der Einkaufsbeleg Rücksendung wird durch Weiterführen des Wareneingangsbeleges erzeugt. Nach Anpassung des Datums wird unter Positionen die zurückgesandte Menge als positiver Betrag erfasst. Die Euro-Beträge erscheinen als negative Beträge.

Zusätzlich zum Beleg Rücksendung wird – als Korrektur der bereits erhaltenen Eingangsrechnung – die **Lieferantengutschrift** erzeugt. Sie wird durch Weiterführen der Eingangsrechnung (nicht der Rücksendung) erzeugt. Auch für die Lieferantengutschrift gilt: Die Menge wird positiv erfasst, die Euro-Beträge werden negativ angezeigt.

| Rücksendung bearbeite | n < 2502 >                                 |                                                   |                     |                         |                    |                      |                                        |
|-----------------------|--------------------------------------------|---------------------------------------------------|---------------------|-------------------------|--------------------|----------------------|----------------------------------------|
| := Kennzeichen        | LIEFERAN                                   | r2                                                |                     |                         | Beleg-Nr. (Aut     | o): 2502             |                                        |
| ะ= Kopf-/Fußtext      |                                            |                                                   |                     |                         |                    |                      |                                        |
| = Positionen          | Stammarti                                  | kel                                               | ~ Artikel be        | arbeiten                |                    | Bestellas            | sistent                                |
| = Gesamtbeträge       | Artikel-Nr/                                | EAN: Matchcode:                                   | Bezei               | ichnung:<br>stoff2      |                    | Artikelgruppe:       |                                        |
| = Notizen             | Position:                                  | Menge: Einheit:                                   | EP Netto EUR        | Rabatt %:               | Kostenstelle:      | Konto:               | Steuer:                                |
| := Anhänge            |                                            | 5,00 Stück                                        | -100,0              |                         |                    | 6000                 | VSt19                                  |
|                       |                                            | -1112 h                                           |                     | - Hengenennetter        | iy ozen olay terpo | lettering            |                                        |
|                       |                                            |                                                   |                     |                         |                    |                      |                                        |
|                       |                                            |                                                   |                     |                         |                    |                      |                                        |
|                       | Nr./Pos                                    | Artikel-Bezeichnung                               | Menge               | EP Netto EUR            | Rabatt %           | Netto EUR            | Brutto EU                              |
|                       | Nr./Pos<br>1<br>2301                       | Artikel-Bezeichnung<br>Rohstoff2<br>Rohstoff2     | Menge<br>5,00 Stück | EP Netto EUR<br>-100,00 | Rabatt %           | Netto EUR<br>-500,00 | Brutto EU<br>-595,0                    |
|                       | Nr./Pos<br>1<br>1<br>2301                  | Artikel-Bezeichnung<br>Rohstoff2<br>Rohstoff2     | Menge<br>5,00 Stück | EP Netto EUR<br>-100,00 | Rabatt %           | Netto EUR<br>-500,00 | Brutto EU<br>-595,0                    |
| ;                     | Nr./Pos<br>1<br>2301                       | Artikel-Bezeichnung<br>Rohstoff2<br>Rohstoff2     | Menge<br>5,00 Stück | EP Netto EUR<br>-100,00 | Rabatt %           | Netto EUR<br>-500,00 | Brutto EU<br>-595,0                    |
|                       | Nr./Pos<br>1<br>2301                       | Artikel-Bezeichnung<br>Rohstoff2<br>Rohstoff2     | Menge<br>5,00 Stück | EP Netto EUR<br>-100,00 | Rabatt %           | Netto EUR<br>-500,00 | Brutto EU<br>-595,0                    |
|                       | Nr./Pos<br>1<br>1<br>2301                  | Artikel-Bezeichnung<br>Rohstoff2<br>Rohstoff2     | Menge<br>5,00 Stück | EP Netto EUR<br>-100,00 | Rabatt %           | Netto EUR<br>-500,00 | Brutto EU<br>-595,0                    |
|                       | Nr./Pos<br>1<br>2301                       | Artikel-Bezeichnung<br>Rohstoff2<br>Rohstoff2     | Menge<br>5,00 Stück | EP Netto EUR<br>-100,00 | Rabatt %           | Netto EUR<br>-500,00 | Brutto EU<br>-595,0                    |
|                       | Nr./Pos<br>1<br>1<br>2301<br>Gewicht:<br>+ | Artikel-Bezeichnung<br>Rohstoff2<br>Rohstoff2     | Menge<br>5,00 Stück | EP Netto EUR<br>-100,00 | Rabatt %           | Netto EUR<br>-500,00 | Brutto EU<br>-595,0                    |
|                       | Nr./Pos<br>1<br>2301<br>Gewicht:<br>+      | Artikel-Bezeichnung<br>Rohstoff2<br>Rohstoff2<br> | Menge<br>5,00 Stück | EP Netto EUR<br>-100,00 | Rabatt %           | Netto EUR<br>-500,00 | Brutto EU<br>-595,0<br>- <b>595,00</b> |

|                          |     | Einkaufsbelege |   |   |   | ege      | Gesc | häft   | siahr v 2  | 020 V Jahr V | / 🔿 🔍 Su  | chen      |          |
|--------------------------|-----|----------------|---|---|---|----------|------|--------|------------|--------------|-----------|-----------|----------|
| Für Rücksendungen und    |     |                |   |   |   |          | 0050 | incirc | Sjulli 2   | Jun          |           |           |          |
| Lieferanten-             |     |                |   |   |   |          |      |        |            |              |           |           |          |
| gutschriften sind eigene | Art | S              | Α | Ε | ۷ | Beleg-Nr | W    | G      | Datum      | Empfänger    | Netto     | Brutto    | Z-Status |
| Nummerkreise in          | WE  |                |   |   |   | 2301     | ~    |        | 14.04.2020 | LIEFERANT2   | 10.000,00 | 11.900,00 |          |
| MonKey Office            | ER  |                |   |   | ~ | 2401     | ~    |        | 14.04.2020 | LIEFERANT2   | 10.000,00 | 11.900,00 | Offen    |
| vergeben.                | RS  |                |   |   | ~ | 2502     |      |        | 24.04.2020 | LIEFERANT2   | -500,00   | -595,00   |          |
| -                        | LG  |                |   |   | 4 | 2601     |      |        | 24.04.2020 | LIEFERANT2   | -500,00   | -595,00   | Offen    |

Mit der Rücksendung

wird der Lagerabgang mengenmäßig gebucht. Die mit der Lieferantengutschrift automatisch erzeugte Buchung ist eine Umkehrung der Buchung der Eingangsrechnung.

Für die Buchung des **Zahlungsausgangs** bietet sich die Zusammenfassung der beiden offenen Posten (Eingangsrechnung und Lieferantengutschrift) an.

Im Buchungsbildschirm wird unter Direktauswahl "Neue Kreditorenzahlung" ausgewählt. Nach Eingabe des Kreditors, des Datums, der Rechnungsnummer und des Finanzkontos werden die offenen Posten mit der Strg-Taste (oder der Shift-Taste) ausgewählt. Die Summe der angeklickten offenen Posten wird im Feld Betrag angezeigt und kann beibehalten oder korrigiert werden. Die Abkürzungen unter "Art" bedeuten:

KR: "Kreditorenrechnung"

KG: "Kreditorengutschrift"

| Veue Kre | ditorenzahlung |             |                |              |      |           |   |                          |                        |                        |
|----------|----------------|-------------|----------------|--------------|------|-----------|---|--------------------------|------------------------|------------------------|
|          | Kreditor:      | LIEFERANT2  |                |              |      |           | ~ |                          |                        |                        |
|          | Kred-Konto:    | 44002       |                |              |      |           |   |                          |                        |                        |
|          | Datum:         | 21.04.2020  |                |              |      |           |   |                          |                        |                        |
|          | Beleg-Nr.:     | 144         |                |              |      |           |   |                          |                        |                        |
|          | Referenz:      | 2401, 2601  |                |              |      |           |   |                          |                        |                        |
|          | Finanzkonto:   | 2800        | ✓ Bank         |              |      |           |   |                          |                        |                        |
|          | Währung:       | EUR 🗸       |                | Kurs:        |      | 1,0000000 |   |                          |                        |                        |
|          | Betrag:        | 11.305,00   |                |              |      |           |   |                          |                        |                        |
|          | Zahlungsart:   | Überweisung |                |              |      | ~         |   |                          |                        |                        |
|          | Notizen:       |             |                |              |      |           |   |                          |                        |                        |
| Offene   | e Posten zuord | Inen:       |                |              |      |           |   |                          |                        |                        |
| Art      | Datum          | Beleg-Nr    | Buchungstex    | t            |      |           |   | Währ                     | Betrag FW              | Betrag EUR             |
| KR       | 14.04.2020     | 2401        | Einkauf Nr.: 2 | 401, LIEFER  | ANT2 |           |   | EUR                      | 11.900,00              | 11.900,00              |
| KG       | 24.04.2020     | 2601        | Einkauf Nr.: 2 | 2601, LIEFER | ANT2 |           |   | EUR                      | -595,00                | -595,00                |
|          |                |             |                |              |      |           |   |                          |                        |                        |
|          |                |             |                |              |      |           |   | Offener Be<br>Zahlungsbe | trag EUR:<br>trag EUR: | 11.305,00<br>11.305,00 |
|          |                |             |                |              | -0   |           |   | Diffe                    | renz EUR:              | 0,0                    |

### Zahlungseingang mit Skonto

Kunde2 werden am 16. Januar 2 Stück der Handelsware1 in Rechnung gestellt, Zahlungsbedingung: 2 % Skonto bei Zahlung innerhalb von 10 Tagen.

In den Kundenstammdaten wird die Zahlungsbedingung zugeordnet, damit der Text der Zahlungsbedingung korrekt auf der Rechnung ausgewiesen wird. 🔨

Der Kunde überweist im Skontozeitraum den um 2 % Skonto verminderten Betrag. Der Zahlungseingang wird im Buchungsbildschirm als "Neue Debitorenzahlung" erfasst.

|                       |             |                            |           |                               | <b>`</b>        | = Kunde SEPA-Mandat               | Kastanstella 2.                   |                     |            |
|-----------------------|-------------|----------------------------|-----------|-------------------------------|-----------------|-----------------------------------|-----------------------------------|---------------------|------------|
| Neue Debitorenzahlung |             |                            |           |                               | $\overline{\ }$ | = Lieferant Faktura               | Kostenstelle 2:                   | ~                   |            |
| - 1 h                 | KUNDER      |                            |           |                               |                 | = Lieferant Bank                  | UStID-Nr                          |                     |            |
| Debitor:              | KUNDE2      |                            | <b>\</b>  |                               |                 |                                   | Steuergebiet:                     | Inland $\checkmark$ |            |
| Deb-Konto:            | 24002       |                            |           |                               |                 | := Anhänge                        | Währung:                          | EUR ~               |            |
| Datum:                | 26.01.2020  |                            |           |                               |                 |                                   |                                   |                     |            |
| Beleg-Nr.:            | 1403        |                            |           |                               |                 |                                   | Preisangabe:                      | Netto ~             |            |
| Referenz:             | 1403        |                            |           |                               |                 |                                   | Preisliste:                       | Erzeugnisse ~       |            |
| Finanzkonto:          | 2800        | ✓ Bank                     |           |                               |                 |                                   | Rabatt %:                         |                     |            |
| Währung:              | EUR ~       | Kurs: 1                    | 1,0000000 |                               |                 |                                   | Kreditrahmen EUR:                 |                     |            |
| Betrag:               | 583,10      |                            |           |                               |                 |                                   | Faterne Nummeri                   |                     |            |
| Zahlungsart:          | Überweisung |                            | ~         |                               |                 |                                   |                                   |                     |            |
| Notizen:              |             |                            |           |                               |                 |                                   | <sup>2</sup> Zahlungsbedingungen: | Z30SK2T10           |            |
| Offene Posten zuoro   | lnen:       |                            |           |                               |                 | Nach Markieren de                 | er bezahlten Rechr                | nung zeigt das Sys  | tem die    |
| Art Datum             | Beleg-Nr    | Buchungstext               | Währ      | . Betrag FW                   | Betrag EUR      | Differenz zwischen                | Rechnungshetrag                   | und Zahlungshet     | rag in     |
| DR 16.01.2020         | 1403        | Rechnung Nr.: 1403, KUNDE2 | EUR       | 595,00                        | 595,00          |                                   | Recillungsbetrag                  |                     |            |
|                       |             |                            |           |                               |                 | Euro und in Prozen                | t an.                             |                     |            |
|                       |             |                            |           |                               |                 |                                   |                                   |                     |            |
|                       |             |                            |           |                               |                 |                                   |                                   |                     |            |
|                       |             |                            |           |                               |                 |                                   |                                   |                     |            |
|                       |             |                            |           |                               |                 |                                   |                                   |                     |            |
|                       |             |                            | Offener   | Betrag EUR:                   | 595,00          |                                   |                                   |                     |            |
|                       |             |                            | Zahlung   | sbetrag EUR:<br>ifferenz EUR: | 583,10<br>11.90 | Nach Klicken auf "W               | Neiter" ist die Ent               | scheidung zu tref   | fen, ob    |
|                       |             |                            |           |                               | -2,000%         | ے<br>der Differenzbetra           | als Minderung al                  | kzentiert wird Im   | Fall einer |
|                       |             |                            |           |                               |                 |                                   |                                   |                     |            |
| Nach OK im Dialo      |             |                            |           |                               |                 | · · · · · · · · · · · · · · · · · |                                   | 1 A - I I II I      |            |

Adresse bearbeiten < 103 > = Kennzeichen

= Ansprechpartner

= Rechnungsanschrift

= Lieferanschrift = Kunde Faktura

:= Kunde Bank

:= Aktivität

KUNDE2

Status:

Debitorenkonto:

Ertragskonto:

Finanzkonto:

Kostenstelle 1:

Aktiver Kunde

Sammelkonto

24002

✓ □ Lieferstopp

KUNDE2

 $\mathbf{v}$ 

×

 $\sim$ 

 $\sim$ 

Nach "Weiter" wird im folgenden Fenster die (einzige) Buchungszeile angeklickt. Die Minderungsart (hier Skonto) und das Minderungskonto (hier 5101) werden ausgewählt.

| er Zahlungsbetrag stimmt nicht mit der Summe der ausgwählten Posten überein.<br>/ie möchten Sie mit der Differenz verfahren? |                          |  |  |  |  |  |  |  |
|----------------------------------------------------------------------------------------------------|--------------------------|--|--|--|--|--|--|--|
| Differenz FW:                                                                                                    | 11,90                    |  |  |  |  |  |  |  |
| Differenz EUR:                                                                                                    | 11,90                    |  |  |  |  |  |  |  |
| Weiterführen der Differenz als offenen Posten                                                                                |                          |  |  |  |  |  |  |  |
| Ausbuchen der Differenz als Minderung (Skonto                                                                                | o, Rabatt, Verlust usw.) |  |  |  |  |  |  |  |
| Angleichen des Zahlungsbetrags an die Differer                                                                               | nz                       |  |  |  |  |  |  |  |

| Neue Debitorenzah | lung            |               |        |              |           |            |          |
|-------------------|-----------------|---------------|--------|--------------|-----------|------------|----------|
| Minderu           | ngsart setzen 🗸 | Buchungstext: |        |              | Betrag FW | Minderung  | jskonto: |
| Datum             | Beleg-Nr        | E-Konto       | Steuer | Buchungstext | Betrag FW | Betrag EUR | M-Konto  |
| 16.01.2020        | 1403            | 5100          | USt19  | Skonto       | 11,90     | 11,90      | 5101     |

Nach Erfassen des Zahlungseingangs ist der offene Posten vollständig ausgeglichen und die Buchungen in der Finanzbuchhaltung sind korrekt erfasst.

Die Steuerberichtigung (hier 1,90 € auf Konto 4800 im Soll) wird automatisch durchgeführt, weil die Konten 5100 und 5101 jeweils mit dem Steuerschlüssel USt19 verknüpft sind.

| Art | Beleg-Nr | Datum      | Text                                    | Konto | EUR Soll | EUR Haben | Steuer |
|-----|----------|------------|-----------------------------------------|-------|----------|-----------|--------|
| D   | 1403     | 16.01.2020 | Rechnung Nr.: 1403, KUNDE2              | 24002 | 595,00   |           | -      |
| D   | 1403     | 16.01.2020 | Rechnung Nr.: 1403, KUNDE2              | 5100  |          | 500,00    | USt19  |
| D   | 1403     | 16.01.2020 | 05t 19.00% (Rechnung Nr.: 1403, KUNDE2) | 4800  |          | 95,00     | -      |
| D   | 1403     | 26.01.2020 | Zahlung, ReNt: 1403, KUNDE2             | 24002 |          | 595,00    | -      |
| D   | 1403     | 26.01.2020 | Zahlung, ReNr: 1403, KUNDE2             | 2800  | 583,10   |           | -      |
| D   | 1403     | 26.01.2020 | Skonto                                  | 5101  | 10,00    |           | USt19  |
| D   | 1403     | 26.01.2020 | USt 19,00% (Skonto)                     | 4800  | 1,90     |           | -      |

# Zahlungsausgang mit Skonto

| Zahlungsausgang mit Skonto                              | Neue Eingangsrechnung < 2402 >        |                                                          |                                        |                        |                    |
|---------------------------------------------------------|---------------------------------------|----------------------------------------------------------|----------------------------------------|------------------------|--------------------|
|                                                         | = Kennzeichen                         | LIEFERANT2                                               |                                        | Beleg-Nr. (Auto):      | 2402               |
| Eine Eingangsrechnung vom 20. Januar von Lieferant2 für | = Kopf-/Fußtext                       |                                                          |                                        |                        |                    |
| 20 Stück der Handelware1 liegt vor. Zahlungsbedingung:  | = Positionen                          |                                                          |                                        | -                      | Betrag EUR         |
| 3 % Skonto bei Zahlung innerhalb von 8 Tagen.           | = Gesamtbeträge                       | <ul> <li>Auftrag Gesamt</li> <li>Positionen N</li> </ul> | t<br>letto                             |                        | 2.000,00           |
|                                                         | i= Notizen                            | Rabatt                                                   |                                        |                        | 0,00               |
| Die Zahlungsbedingung wird in den Beleg                 |                                       | Gesamt Nette     Gesamt Steue                            | o<br>er                                |                        | 2.000,00<br>380,00 |
| Eingangsrechnung übernommen. (Falls sie in den          | - Annange                             | Gesamt Brut                                              | tto                                    |                        | 2.380,00           |
| Lieferantenstammdaten eingetragen ist, wird sie hier 🔪  |                                       |                                                          |                                        |                        |                    |
| sofort angezeigt.)                                      |                                       |                                                          |                                        |                        |                    |
| Neue Kreditorenzahlung                                  |                                       |                                                          |                                        |                        |                    |
| Kreditor: LIEFERANT2                                    |                                       |                                                          |                                        |                        |                    |
| Kred-Konto: 44002                                       |                                       |                                                          |                                        |                        |                    |
| Datum: 28.01.2020                                       |                                       |                                                          |                                        |                        |                    |
| Beleg-Nr.: 158                                          |                                       | Gesamt                                                   | Kabatt: %                              | ortzohlung über Konto  |                    |
| Referenz: 2402                                          |                                       | Zahlungsbeding                                           | ungen: Z305K3T08 V Start               | orizaniung über Konto: | ·:                 |
| Finanzkonto: 2800 V Bank                                |                                       | Ziel 30 Tage. Bei                                        | Zaniung innernald 8 Tagen 3 % Skonto.  |                        |                    |
| Währung:   EUR   Kurs:   1,0000000                      |                                       |                                                          |                                        |                        |                    |
| Betrag: 2.308,60                                        |                                       |                                                          |                                        |                        |                    |
| Zahlungsart: Überweisung                                |                                       |                                                          | Der um den Skonto verminderte Rech     | nungsbetrag            | wird an den        |
|                                                         |                                       |                                                          | ieferanten überwiesen. Bei der Erfass  | sung des Zah           | lungsausgangs      |
| Offene Posten zuordnen:                                 |                                       | a                                                        | lls Neue Kreditorenzahlung zeigt das S | System die D           | ifferenz           |
| Art Datum Beleg-Nr Buchungstext                         | Währ Betrag FW                        | Betrag EUR                                               | wischen Rechnungsbetrag und Zahlur     | ngsbetrag in           | Euro und in        |
|                                                         | EUR 2.360,00                          | 2.380,00 P                                               | Prozent an                             | 0 0                    |                    |
|                                                         |                                       |                                                          |                                        |                        |                    |
|                                                         |                                       |                                                          |                                        |                        |                    |
|                                                         |                                       |                                                          |                                        |                        |                    |
|                                                         |                                       |                                                          |                                        |                        |                    |
|                                                         | Offener Betrag EUR:                   | 2.380,00                                                 |                                        |                        |                    |
|                                                         | Zahlungsbetrag EUR:<br>Differenz EUR: | 2.308,60                                                 |                                        |                        |                    |
|                                                         | 3                                     | -3,000%                                                  |                                        |                        |                    |
| Nach OK im Dialog bleiben und neue Zahlung erfassen     | Abbrechen Zurück                      | Weiter                                                   |                                        |                        |                    |
|                                                         |                                       |                                                          |                                        |                        |                    |
|                                                         |                                       |                                                          |                                        |                        |                    |

Nach Klicken auf "Weiter" wird Ausbuchen … als Minderung (Skonto …) markiert. Nach "Weiter" wird im folgenden Fenster die (einzige) Buchungszeile angeklickt. Die Minderungsart (hier Skonto) und das Minderungskonto (hier 6082) werden ausgewählt.

| Der Zahlungsbetrag stimmt nicht<br>Wie möchten Sie mit der Differen: | mit der Summe der ausgwählten Posten überein.<br>z verfahren? |
|----------------------------------------------------------------------|---------------------------------------------------------------|
| Differenz FW:                                                        | 71,40                                                         |
| Differenz EUR:                                                       | 71,40                                                         |
| Weiterführen der Differenz als of                                    | fenen Posten                                                  |
| Ausbuchen der Differenz als Min                                      | derung (Skonto, Rabatt, Verlust usw.)                         |
| Angleichen des Zahlungsbetrags                                       | an die Differenz                                              |

| Neue Kreditorenzahlung |             |                  |                        |        |              |           |                       |            |  |
|------------------------|-------------|------------------|------------------------|--------|--------------|-----------|-----------------------|------------|--|
|                        | Minderungsa | E<br>rt setzen 🗸 | uchungstext:<br>Skonto |        |              | Betrag FW | Minderu<br>71,40 6082 | ungskonto: |  |
| Datu                   | ım          | Beleg-Nr         | E-Konto                | Steuer | Buchungstext | Betrag FW | Betrag EUR            | M-Konto    |  |
| 20.01                  | 1.2020      | 2402             | 6080                   | VSt19  | Skonto       | 71,40     | 71,40                 | 6082       |  |

Nach Erfassen des Zahlungsausgangs ist der offene Posten vollständig ausgeglichen und die Buchungen in der Finanzbuchhaltung sind korrekt erfasst.

Die Steuerberichtigung (hier 11,40 € auf Konto 2600 im Haben) wird automatisch durchgeführt, weil die Konten 6080 und 6082 jeweils mit dem Steuerschlüssel VSt19 verknüpft sind.

|     | J        | ournal     | Geschäftsjahr 🗸 2020                       | ~     | Januar   | ~ <b>()</b> |        |
|-----|----------|------------|--------------------------------------------|-------|----------|-------------|--------|
|     |          |            |                                            |       |          |             |        |
| Art | Beleg-Nr | Datum      | Text                                       | Konto | EUR Soll | EUR Haben   | Steuer |
| Κ   | 2402     | 20.01.2020 | Einkauf Nr.: 2402, LIEFERANT2              | 6080  | 2.000,00 |             | VSt19  |
| Κ   | 2402     | 20.01.2020 | VSt 19,00% (Einkauf Nr.: 2402, LIEFERANT2) | 2600  | 380,00   |             | -      |
| Κ   | 2402     | 20.01.2020 | Einkauf Nr.: 2402, LIEFERANT2              | 44002 |          | 2.380,00    | -      |
| Κ   | 158      | 28.01.2020 | Zahlung, ReNr: 2402, LIEFERANT2            | 44002 | 2.380,00 |             | -      |
| Κ   | 158      | 28.01.2020 | Zahlung, ReNr: 2402, LIEFERANT2            | 2800  |          | 2.308,60    | -      |
| Κ   | 158      | 28.01.2020 | Skonto                                     | 6082  |          | 60,00       | VSt19  |
| K   | 158      | 28.01.2020 | VSt 19,00% (Skonto)                        | 2600  |          | 11,40       | -      |

### **Erfassen Sachkonten**

Über **Stammdaten** > **Konten** werden die bereits erfassten Konten angezeigt.

Um eine neues Konto zu erfassen, bietet sich das Duplizieren eines ähnlichen Kontos an. Kontentyp, Steuerschlüssel und insbesondere die Zuordnung zu einer Bilanzposition oder GuV-Position brauchen dann nicht angepasst zu werden.

| C Office                 | Konten            |   | 2      | 020 ~ 🔇 🔊             |            |
|--------------------------|-------------------|---|--------|-----------------------|------------|
| 💾 Stammdaten             |                   |   |        |                       |            |
| = Adressen               |                   |   | 1      |                       |            |
| = Artikel und Leistungen | Тур               | 1 | Nummer | Bezeichnung           | Steuersatz |
| = Artikelinventur        | Alle Konten       |   | 0510   | Bebaute Grundstücke   | -          |
| - Artikeninventur        | 🗉 Bilanzkonten    |   | 0520   | Gebäude               | -          |
|                          | 🗄 GuV-Konten      |   | 0700   | Maschinen             | VSt19      |
| = Kontenstruktur         | 🗉 Neutrale Konten |   | 0800   | Geschäftsausstattung  | VSt19      |
| = Kontenfunktionen       | Debitoren         |   | 0840   | Fuhrpark              | VSt19      |
| = Eigene Bankkonten      | Kreditoren        |   | 2000   | Rohstoffe             | -          |
| 🛅 Einkauf & Verkauf      |                   |   | 2020   | Hilfsstoffe           | -          |
| C Offene Posten          |                   |   | 2100   | Unfertige Erzeugnisse | -          |
|                          |                   |   | 2200   | Fertige Erzeugnisse   | -          |
|                          |                   |   | 2280   | Handelswaren          | -          |

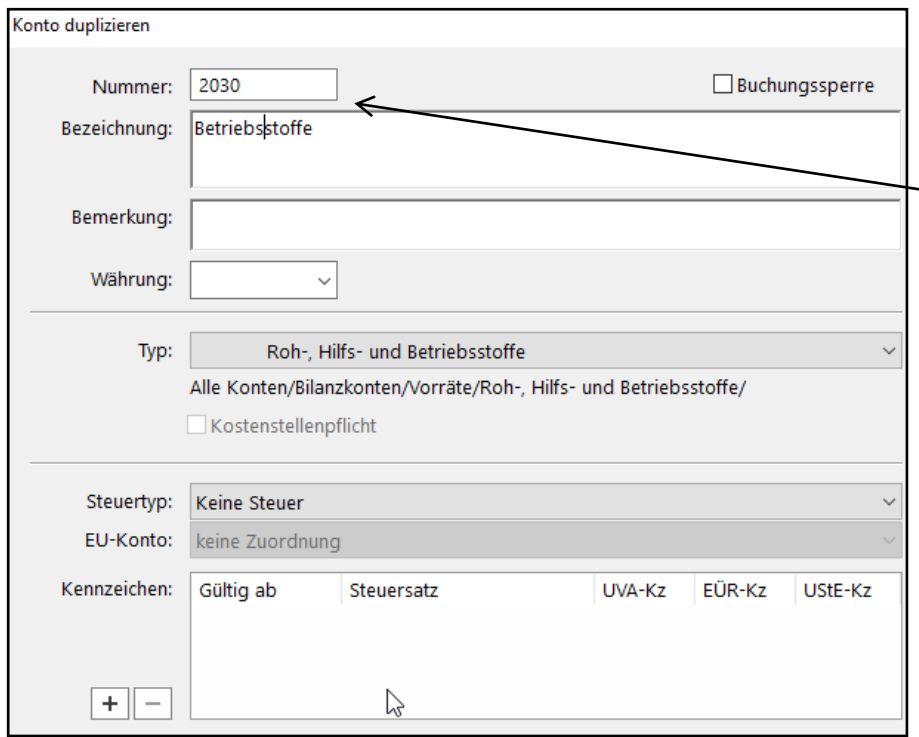

Beispiel: Das Bestandskonto 2030 Betriebsstoffe soll neu erfasst werden.

Nach Markieren des Kontos Rohstoffe und Klicken auf **Duplizieren** werden nur die Kontonummer und Konto-Bezeichnung überschrieben. Alle anderen Daten bleiben unverändert. Das bedeutet, das neue Konto 2030 Betriebsstoffe ist vom gleichen "Typ" wie das Konto 2000 Rohstoffe und wird wie das Konto 2000 Rohstoffe ohne Vor- oder Umsatzsteuer gebucht. Außerdem wird der Saldo des Kontos Betriebsstoffe der gleichen Bilanzposition (hier Roh-, Hilfs- und Betriebsstoffe) wie Rohstoffe zugeordnet. Die Zuordnung der Konten zu den Bilanz- bzw. GuV-Positionen wird unter Stammdaten > Kontenstruktur erfasst.

Nach Aktualisieren wird das neue Konto im Kontenplan angezeigt.

### Anlegen Neues Geschäftsjahr mit Saldenvortrag

Zunächst sollten im alten Geschäftsjahr sämtliche Buchungen festgeschrieben werden. Dazu office > Tagesabschluss aufrufen, die angezeigten Buchungen markieren und Festschreiben (unten rechts) anklicken.

Über **Buchhaltung > Geschäftsjahre** wird das neue Geschäftsjahr hinzugefügt. Nach "ok" steht es mit 0 Buchungen zur Verfügung.

Um die Salden der Bestandskonten des alten Geschäftjahres zu übernehmen, das alte Jahr markieren und auf *Saldenvortrag* (unten rechts) klicken.

| Besichnung       Zeitraum       Versteuerung       Status       Buchungen       OP-Richnung-       OP-Zahlungen         2021       01.01.2021 - 31.12.2022       SOLL       SOL       0       0       O         2022       01.01.2022 - 31.12.2022       SOLL       0       0       O       O         Statewortrag       Soll       0       0       O       O       O       Abbrechen       OK         Statewortrag       Soll       0       0       O       O       <                                                                                                    | Geschäftsjahre              |                                                                |                              |          |                      | Rumpfwirtschaftsjał   | Rumpfwirtschaftsjahr   |                                                                                                    |                                                                                                    |                                 |                                                                    |  |  |  |
|----------------------------------------------------------------------------------------------------|-----------------------------|----------------------------------------------------------------|------------------------------|----------|----------------------|-----------------------|------------------------|----------------------------------------------------------------------------------------------------|----------------------------------------------------------------------------------------------------|---------------------------------|--------------------------------------------------------------------|--|--|--|
| Saldemontrag 2021 -> 2022         Hiermit tragen Sie die Salden der entsprechenden Bestandskonten als Eröffnungsbuchungen in das nachfolgende Geschäftsjahr<br>Der Saldenvortrag ist nur vorläufig und kann jederzeit wiederholt werden.         Im aktuellen Geschäftsjahr kann danach weiterhin gebucht werden.         Belegkir-Kreis für Cvälutaausdelde:         Belegkir-Kreis für Valutaausdelde:         Belegkir-Kreis für Valutaausdelde:         Saldenvortrag.         Monatsabschluss         Saldenvortrag         Nonatsabschluss         Saldenvortrag         Konto für Saldenvortrag Verlate:         Saldenvortrag         Konto für Saldenvortrag Verlate:         Saldovortrag Verlate:         Saldenvortrag:         Saldenvortrag         Konto für Saldenvortrag Verlate:         Saldovortrag Verlate:         Saldenvortrag:         Saldenvortrag:         Saldenvortrag:         Saldenvortrag:         Saldenvortrag:         Saldenvortrag:         Saldenvortrag:         Saldenvortrag:         Saldenvortrag:         Saldenvortrag:         Saldenvortrag:         Saldenvortrag:         Saldenvortrag:         Konto für Bilanzverlust:         S | Bezeichnung<br>2021<br>2022 | Zeitraum<br>01.01.2021 - 31.12.2021<br>01.01.2022 - 31.12.2022 | Versteuerung<br>SOLL<br>SOLL | Status   | Buchungen<br>18<br>0 | OP-Rechnung<br>0<br>0 | OP-Zahlungen<br>0<br>0 | endet mit                                                                                                    | it dem<br>dem                                                                                                    | Januar<br>Dezem                 | ber Abbrechen OK                                                   |  |  |  |
|                                                                                                    | Die vorein;<br>verden.      | gestellten Konte                                               | en können                    | wie hier | Monatsabschlus       | s sı<br>t überno      | aldenvortrag<br>mmen   | Saldenvortrag 2021 -> 2022<br>Hiermit tragen Sie die Salden der entsprechenden<br>Der Saldenvortrag ist nur vorläufig und kann jederz<br>Im aktuellen Geschäftsjahr kann danach weiterhin g<br>BelegNr-Kreis für Eröffnungsbuchungen:<br>BelegNr-Kreis für Valutaausdleich:<br>Gegenkonto für Saldenvortrag Sachkonten:<br>Gegenkonto für Saldenvortrag Debitoren:<br>Gegenkonto für Saldenvortrag Kreditoren:<br>Gegenkonto für Saldenvortrag Kreditoren:<br>Gegenkonto für Saldenvortrag Kreditoren:<br>Gegenkonto für Saldenvortrag Kreditoren:<br>Gegenkonto für Saldenvortrag Kreditoren:<br>Gegenkonto für Saldenvortrag Kreditoren:<br>Gegenkonto für Saldenvortrag Kreditoren:<br>Gegenkonto für Saldenvortrag Kreditoren:<br>Gegenkonto für Saldenvortrag Kreditoren:<br>Gegenkonto für Sultanzerlust:<br>Konto für Vorsteuerforderung:<br>Konto für Vorsteuerforderung:<br>Konto für Umsatzsteuerverbindlichkeit:<br>Konto für Privatkontenvortrag: | Bestandski<br>zeit wieder<br>ebucht we<br>Standard<br>Standard<br>8000<br>8001<br>8002<br>5710<br>3001<br>3001<br>2600<br>4800<br>3001 | onten als<br>holt werd<br>rden. | Eröffnungsbuchungen in das nachfolgende Geschäftsjahr vor.<br>ien. |  |  |  |

Geschäftsjahr hinzufügen

Versteuerungsart ändern

Bitte wählen Sie das anzulegende Geschäftsjahr:

beeinflusst und können weiter bearbeitet werden.

Im Geschäftsjahr 2022 zur Ist-Versteuerung wechseln.

Die bereits vorhandenen Geschäftsjahre werden dadurch nicht

Dieser Wechsel kann nur beim Anlegen eines Geschäftsjahres erfolgen. Danach ist

die Art der Versteuerung für dieses Geschäftsjahr endgültig festgelegt.

2022

 $\sim$ 

### Nach "Weiter" wird die Liste der Bestandskonten mit der vorzutragenden

### "Differenz" dargestellt.

| Saldenvortrag 2021 -> 2022                                                                                                    |                                                                                                    |                                                    |                                        |                                    | Nach "Fertigstellen" und "ok" wird das neue Geschäftsjahr mit der |                |                                                                             |                |        |           |  |  |
|----------------------------------------------------------------------------------------------------|----------------------------------------------------------------------------------------------------|----------------------------------------------------|----------------------------------------|------------------------------------|-------------------------------------------------------------------|----------------|-----------------------------------------------------------------------------|----------------|--------|-----------|--|--|
| Die nachfolge<br>Geschäftsjahr                                                                                                    | end aufgelisteten Konten sind vom Saldenvortrag betroffen. Ar<br>es und der derzeitige Saldo zum Beginn des nachfolgenden G | ngezeigt wird jeweils d<br>eschäftsjahres. Der Dif | er Saldo zum Ende<br>ferenzbetrag wird | e des aktuellen<br>l in Form einer | A                                                                 | nzahl der E    | röffnungsbuchungen                                                          | (hier 12) ange | zeigt. |           |  |  |
| Konto                                                                                                    | Bezeichnung                                                                                                    | 31.12.2021                                         | 01.01.2022                             | Differenz                          |                                                                   | Muster KG      |                                                                             |                |        |           |  |  |
| 0520                                                                                                    | Gebäude                                                                                                    | 200.000,00 S                                       | 0,00                                   | 200.000,00 S                       |                                                                   |                |                                                                             |                |        |           |  |  |
| 0700 Maschinen 300.000,00 S 0,00                                                                                                    |                                                                                                    |                                                    |                                        | 300.000,00 S                       |                                                                   | Die E          | e Eröffnungsbuchungen für das Geschäftsjahr 2022 wurden fehlerfrei erstellt |                |        |           |  |  |
| 0800 Geschäftsausstattung 50.000,00 S 0,00 50.000,00 S                                                                                                    |                                                                                                    |                                                    |                                        |                                    |                                                                   |                |                                                                             |                |        |           |  |  |
| 2000 Rohstoffe 20.000,00 S 0,00 20.000,00 S                                                                                                    |                                                                                                    |                                                    |                                        |                                    |                                                                   |                |                                                                             |                |        |           |  |  |
| 2100                                                                                                    | Unfertige Erzeugnisse                                                                                                    | 30.000,00 S                                        | 0,00                                   | 30.000,00 S                        |                                                                   |                |                                                                             |                |        |           |  |  |
| 2280                                                                                                    | 2280 Handelswaren 50.000,00 S 0,00 50.000,00 S                                                                              |                                                    |                                        |                                    |                                                                   |                |                                                                             |                |        |           |  |  |
| 2800         Bank         10.000,00 S         0,00         10.000,00 S           3000         Eigenkapital         250.000,00 H         0,00         250.000,00 H |                                                                                                    |                                                    |                                        |                                    |                                                                   | ОК             |                                                                             |                |        |           |  |  |
|                                                                                                    |                                                                                                    |                                                    |                                        |                                    |                                                                   |                |                                                                             |                |        |           |  |  |
| 4230 Bankdarlehen 320.000,00 H 0,00 320.000,00 H                                                                                                    |                                                                                                    |                                                    |                                        |                                    |                                                                   |                |                                                                             |                |        |           |  |  |
| 24015                                                                                                    | GERMANAIR                                                                                                    | 40.000,00 S                                        | 0,00                                   | 40.000,00 S                        |                                                                   |                |                                                                             |                |        |           |  |  |
| 44012 BLUDAU 80.000,00 H 0,00 80.000,00 H                                                                                                    |                                                                                                    |                                                    |                                        |                                    |                                                                   | Geschäftsiahre |                                                                             |                |        |           |  |  |
| 3001                                                                                                    | 3001 Privatkontenvortrag 2021 50.000,00 H 0,00 50.000,00 H                                                                  |                                                    |                                        |                                    |                                                                   | Geschartsjähre |                                                                             |                |        |           |  |  |
|                                                                                                    |                                                                                                    |                                                    |                                        |                                    |                                                                   |                |                                                                             |                |        |           |  |  |
|                                                                                                    |                                                                                                    |                                                    |                                        |                                    |                                                                   | Bezeichnung    | Zeitraum                                                                    | Versteuerung   | Status | Buchungen |  |  |
|                                                                                                    |                                                                                                    |                                                    |                                        |                                    |                                                                   | 2021           | 01.01.2021 - 31.12.2021                                                     | SOLL           |        | 18        |  |  |
|                                                                                                    | Abbrechen Zurück Fertigstellen                                                                                              |                                                    |                                        |                                    |                                                                   | 2022           | 01.01.2022 - 31.12.2022                                                     | SOLL           |        | 12        |  |  |

Über **Buchhaltung > Eröffnungsbilanz > Aktualisieren > Drucken > Vorschau** lässt sich die Eröffnungsbilanz des neuen Geschäftsjahres darstellen. Der Gewinn des Vorjahres (Saldo aller Erfolgskonten) ist dem Konto 3001 Privat zugeführt worden, das wie das Konto 3000 Eigenkapital der Bilanzposition "A. Eigenkapitel" zugeordnet ist.

Aus der Summen & Salden-Liste des neuen Geschäftsjahres geht hervor, dass nur die Salden der Bestandskonten (= Bilanzkonten) vorgetragen sind. Alle Erfolgskonten haben den Saldo Null. Die Salden der drei für den Saldovortrag verwendeten Konten (8000 EBK, 8001 Saldovortrag Debitoren und 8002 Saldovortrag Kreditoren) heben sich in der Summe auf.

# MonKey Office installieren:

Rufen Sie *https://www.schulprozesse.de/erp-at-school/* auf und wählen Sie dort unter "Download der Software" den Link für die Softwareversion, die Sie benötigen (meistens Windows 64 Bit Version). Sie werden auf die Schulversionseite des Softwareherstellers ProSaldo geleitet. Dort laden Sie die Software herunter, in der Regel als Datei *MonKeyOffice\_Edu\_Win64.zip*. Die zip-Datei ist ca. 260 MB groß. Nach *Extrahieren* kopieren Sie den Ordner *MonKeyOffice* (ohne \_MACOSX) komplett in einen beliebigen Ordner eines lokalen Laufwerks oder auf einen USB-Stick.

| Dieser PC > Windows (C:)         |                               |                                  | In diesem Beispiel ist der Ordner MonKe | des Laufw                  | ıfwerks C:       |                 |            |
|----------------------------------|-------------------------------|----------------------------------|-----------------------------------------|----------------------------|------------------|-----------------|------------|
|                                  | Y                             | -                                | kopiert.                                | Windows (C:) → MonKey Offi | ۲ 5              |                 |            |
| Name                             | Anderungsdatum                | Тур                              | nimmt ca. 480 MB Speicherplatz in       | Name                       | Änderungsdatum   | Тур             | Größe      |
| MonKey Office                    | 10.01.2021 12:08              | Dateiordner                      | Anspruch                                | AusgangsDatenstände        | 10.01.2021 18:31 | Dateiordner     |            |
| In dom Ordnor Moni               | Koy Office Legen Sie d        | o Ordnor Auco                    | angeDetenstände und Detenbenkon         | Bilder                     | 10.01.2021 12:08 | Dateiordner     |            |
| in dem Ordner Moni               | key Office legen sie a        | le Ordner Ausg                   | gangsDatenstande und Datenbanken —      | 🗕 📙 Datenbanken            | 10.01.2021 18:32 | Dateiordner     |            |
| zusätzlich an (rechte            | Maustaste > Neu > C           | ordner).                         |                                         | Dokumentation              | 10.01.2021 12:08 | Dateiordner     |            |
|                                  |                               |                                  |                                         | Hilfe                      | 10.01.2021 12:08 | Dateiordner     |            |
| Ladon Sio yon dar Ur             | atornohmonswohsito            | https://www.                     | walit salutions de unter Downloads      | locales                    | 10.01.2021 12:08 | Dateiordner     |            |
|                                  | itemeninenswebsite            | 111105.// 00 00 00.              | wont-solutions.de unter Downloads       | MonKey Office Libs         | 10.01.2021 12:08 | Dateiordner     |            |
| die folgenden drei D             | atenbanken herunter           | :                                |                                         | MonKey Office Resources    | 10.01.2021 12:08 | Dateiordner     |            |
|                                  |                               |                                  |                                         | swiftshader                | 10.01.2021 12:08 | Dateiordner     |            |
| <ul> <li>wolit 00 sdb</li> </ul> | (ohne Umsatzsteuer            | )                                |                                         | Vorlagen                   | 10.01.2021 12:08 | Dateiordner     |            |
| • wont_00.50b                    |                               | /<br>·                           |                                         | cef.pak                    | 10.01.2021 12:06 | PAK-Datei       | 3.787 KB   |
| <ul> <li>wolit_01.sdb</li> </ul> | (keine Buchungen, k           | eine Belege, n                   | nit Umsatzsteuer)                       | cef_100_percent.pak        | 10.01.2021 12:06 | PAK-Datei       | 000 KB     |
| <ul> <li>wolit 10.sdb</li> </ul> | (Anfangsbestände u            | nd laufende Ge                   | eschäftsfälle sind gebucht.)            | cer_200_percent.pak        | 10.01.2021 12:00 | PAK-Datei       | 743 KB     |
| —                                |                               |                                  | <i>c i</i>                              | cer_extensions.pak         | 10.01.2021 12:00 | PAK-Datei       | 1.840 KB   |
|                                  |                               |                                  |                                         | cersubproc.exe             | 10.01.2021 12:00 | Anwendung       | 500 KP     |
| Kopieren Sie diese d             | rei Datenbanken in de         | en Ordner Aus                    | gangsDatenstände. Damit stehen die      | d3dcompiler 43 dll         | 10.01.2021 12:00 | Anwendungs      | 2 057 KB   |
| Urversionen der Dat              | enstände auch offline         | Sie sollen hier auch unverändert | d3dcompiler 47 dll                      | 10.01.2021 12:06           | Anwendungs       | 4 210 KB        |            |
|                                  |                               | zar verragang                    |                                         | devtools resources.pak     | 10.01.2021 12:06 | PAK-Datei       | 5.435 KB   |
| stehen bleiben.                  |                               |                                  |                                         | icudtl.dat                 | 10.01.2021 12:06 | DAT-Datei       | 9.933 KB   |
|                                  |                               |                                  |                                         | libcef.dll                 | 10.01.2021 12:06 | Anwendungs      | 96.740 KB  |
|                                  |                               |                                  |                                         | ibEGL.dll                  | 10.01.2021 12:06 | Anwendungs      | 91 KB      |
| Kopieren Sie nun (wi             | ie auf Seite 2 beschrie       | ben) den von                     | innen benötigten                        | libGLESv2.dll              | 10.01.2021 12:06 | -<br>Anwendungs | 4.335 KB   |
| Datenstand in den O              | rdner <b>Datenbanken</b> .    | Anschließend :                   | starten Sie die Software durch          | HonKey Office.exe          | 10.01.2021 12:06 | Anwendung       | 142.593 KB |
|                                  | a altualut a caftila da ava r | Nata:                            |                                         | imsvcp120.dll              | 10.01.2021 12:06 | Anwendungs      | 645 KB     |
| Doppeiklick auf diese            | e direkt ausfuhrbare L        | Jatel.                           |                                         | 🚳 msvcp140.dll             | 10.01.2021 12:06 | Anwendungs      | 625 KB     |
| Falls die Meldung "D             | er Computer wurde d           | lurch Windows                    | s geschützt" erscheint, gehen Sie auf   | 🚳 msvcr120.dll             | 10.01.2021 12:06 | Anwendungs      | 941 KB     |
| Maitana Infancestia              | n an "un al an anh l'- A-     | مام، بال تسمية عام               | , j , j                                 | natives_blob.bin           | 10.01.2021 12:06 | BIN-Datei       | 172 KB     |
| "weitere informatio              | nen und anschließer           | iu aut "Trotzde                  | em ausrunren .                          | snapshot_blob.bin          | 10.01.2021 12:06 | BIN-Datei       | 1.328 KB   |
|                                  |                               |                                  |                                         | v8_context_snapshot.bin    | 10.01.2021 12:06 | BIN-Datei       | 1.726 KB   |
|                                  |                               |                                  |                                         | 🚳 vccorlib140.dll          | 10.01.2021 12:06 | Anwendungs      | 387 KB     |
|                                  |                               |                                  | -7                                      | vcruntime140.dll           | 10.01.2021 12:06 | Anwendungs      | 88 KB      |
|                                  |                               |                                  | 57                                      | i widevinecdmadapter.dll   | 10.01.2021 12:06 | Anwendungs      | 275 KB     |

XojoGUIFramework64.dll 10.01.2021 12:06 Anwendungs...

30.673 KB